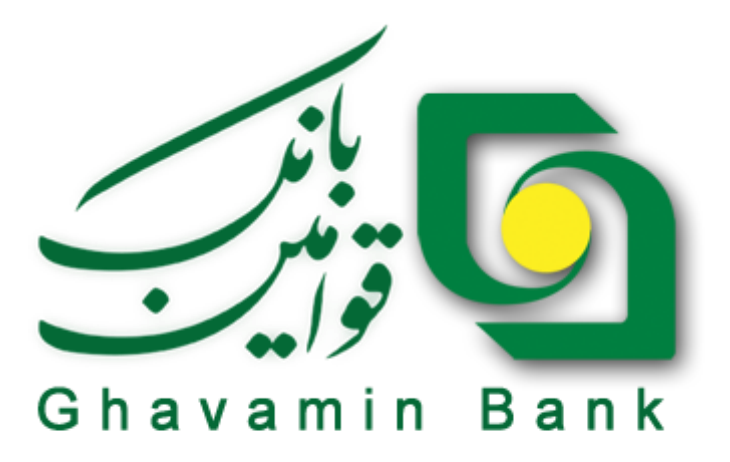

# راهنمای کاربران

سامانہ جی بی تِل

بانک قوامین

تاریخ بروز رسانی سند راهنما: ۱۳۹٥/۰٤/۱٤

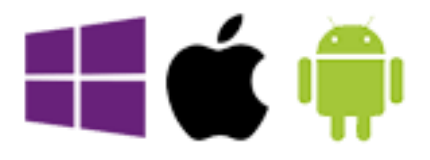

| فهرست                                   |
|-----------------------------------------|
| مقدمه                                   |
| كلمات كليدي/اصطلاحات٣                   |
| مشخصات و قابلیت های برنامه در یک نگاه ٤ |
| دریافت برنامه٤                          |
| نکات مهم پیش از استفاده از برنامه۵      |
| نصب و راه اندازی برنامه                 |
| دسترسی سریع۸                            |
| نمایش اطلاعات شعب                       |
| ميانبر برنامه                           |
| تنظيمات                                 |
| غیر فعالسازی برنامه                     |
| آگاه سازی                               |
| خدمات کارت۲۲                            |
| انقال وجه شتابی ۲۳                      |
| خرید شارژ تلفن همراه۲۲                  |
| پرداخت قبض۲۷                            |
| پرداخت جريمه رانندگي۳۱                  |
| خدمات سپرده ۳۲                          |
| انتقال وجه پایا ۳٥                      |
| کمک به خیر یه۳۷                         |
| لیست چک های واگذار شده به سپرده         |
| گزارش ها ۳۹                             |
| خدمات چک                                |
| مشاهده وضعيت چک                         |
| گزارش وضعیت دسته چک                     |
| تاريخ سررسيد چک                         |
| فرآیندهای عملکرد رسانه                  |

#### مقدمه

ج<del>ې </del>ټل

بانکها و موسسات مالی و اعتباری در راستای مرتفع ساختن نیازهای نوین مشتریان خود اقدام به ارائه خدمات بانکی مبتنی بر فناوری های همراه نموده اند و به همین دلیل برنامه های همراه به بخشی لاینفک از امکانات و خدمات بانکی تبدیل شده است.استقبال مشتریان از این برنامه ها، اشتیاق آنها در استفاده از این محصولات را نشان داده و از این رو شفاف سازی فرآیندهای عملیاتی و عملکرد این سامانه ها، در ایجاد رابطه ای صمیمی و فهم متقابل کاربر و سازمان ارائه دهنده، مفید و مثمر ثمر خواهد بود.

اهداف

هدف از تهیه سند پیش رو، ارائه مستند معرفی فرایندهای برنامه **جی بی قِل** جهت راهنمایی جامع کار با این سامانه است.

كلمات كليدي/ اصطلاحات

-رمز دوم کارت یا رمز خرید اینترنتی: این رمز با مراجعه به دستگاه های خودپرداز (ATM) قابل تعریف و دریافت می باشد. کاربرد این رمز در هنگام استفاده از خدمات غیر حضوری و بانکداری الکترونیک می باشد.

- <u>CVV۲:</u> کد چهاررقمی که بر روی جی بی کارت (کارت بانک قوامین) درج شده است.کاربرد آن در هنگام استفاده از خدمات غیر حضوری و بانکداری الکترونیک می باشد.

-رمز کاربری برنامه: این رمز از شعب بانک قوامین قابل دریافت می باشد و جهت ورود به برنامه نصب شده روی گوشی تلفن همراه استفاده می شود.

-ت**بادل کلید وفعال سازی ثبت نام:** عملیات تبادل کلید جهت تامین امنیت، کد گذاری و رمز نمودن پیام هایی که بین برنامه جی بی تل و مرکز تبادل می شود انجام می گیرد، این مرحله با ثبت شماره موبایل در اولین اجرای برنامه پس از نصب سامانه بصورت خودکار انجام می گیرد.

-ب**ار کد خوان** : بار کد خوان جهت خواندن اطلاعات قبض ها با استفاده از دوربین گوشی مورد استفاده قرار می گیرد.

-<u>کد رهتیری:</u> پس از انجام تراکنش یک کد جهت تایید انجام تراکنش و پیگیری آن تولید و نمایش داده که به عنوان کد رهگیری شناخته می شود.

دريافت برنامه

کاربر می تواند از طریق سایت رسمی بانک قوامین به آدرس Ghbi.ir برنامه جی بی تِل را دریافت نماید. آدرس های مربوطه جهت دریافت برنامه طبق جدول زیر می باشد :

| آدرس                                                   | وب سایت های قابل دریافت     | سیستم عامل    |
|--------------------------------------------------------|-----------------------------|---------------|
| Ghbi.ir و مراجعه به قسمت "جی بی تل"، یا ورود مستقیم به | وب سايت بانک                | Android       |
| آدرس ( <u>https://mb.ghbi.ir</u> )                     |                             |               |
| و Play Store                                           |                             |               |
| Ghbi.ir و مراجعه به قسمت "جی بی تل"، یا ورود مستقیم به | وب سايت بانک                | iOS           |
| آدرس ( https://mb.ghbi.ir )                            |                             |               |
| https://mb.ghbi.ir                                     | وب سايت بانک + ويندوز استور | Windows phone |
| و                                                      |                             |               |
| https://www.windowsphone.com/en-                       |                             |               |
| us/store/app/%Dʌ:/AC%DB:/AC-                           |                             |               |
| %D^/.A^/.DB/.AC-%D^/.AA%D٩/.Af/vffftftd-               |                             |               |
| tvar-ftb9-avt9-raevd9rcfear                            |                             |               |

کاربر پس از مراجعه به وب سایت، می تواند برنامه مخصوص گوشی های دارای سیستم عامل هوشمند را دریافت و فایل را روی گوشی همراه خود نصب نماید.

٤

الله نکات مهم پیش از استفاده از جی بی تل: ۱- نسخه جی بی تل برای سیستم عامل Android به ۲ صورت پیامکی و اینترنتی قابل استفاده است. نسخه مخصوص سیستم عامل های Windows Phone و iOS تنها به صورت اینترنتی قابل استفاده می باشد(به دلیل محدودیتی که این دو سیستم عامل دارند). ۲- در گوشی های ۲ سیم کارته شماره ای که به شعبه ارائه شده باید با تغییر تنظیمات گوشی به عنوان سیم کارت پیش فرض و فعال جهت ارسال پیامک تعیین شود، به عبارتی دیگر صرفا قرار گیری سیم کارت در اسلات ۱ گوشی دلیل بر استفاده برنامه از آن نمی باشد و باید سیم کارت فعال و پیش فرض گوشی را شماره ای قراردهید که به شعبه معرفی شده است. ۳- برنامه جی بی تل بر روی گوشی های با نسخه سیستم عامل ۴ Android و بالاتر نصب خواهد. شد. و اگر نسخه اندروید پایین تر از ۴ باشد برنامه جی بی تل نصب نخواهد شد. ۴- برنامه جی بی تل بر روی گوشی های با نسخه سیستم عامل iOS ۷ و بالاتر نصب خواهد شد. ۵- برنامه جی بی تل بر روی گوشی های با نسخه سیستم عامل Windows Phone ۸ و بالاتر نصب خو اهد شد. ۶- اگر سیم کارت شما اعتباری است و قصد استفاده از جی بی تل بر بستر پیامک را دارید از داشتن شارژ كافي مطمئن شويد. ۷- جهت استفاده از خدماتی همچون انتقال وجه کارت به کارت، خرید شارژ و.. باید رمز دوم کارت(رمز خرید اینترنتی) را فعال نماید(این رمز را از دستگاه های خودپرداز(ATM) دریافت نماييد).

نصب و راه اندازی برنامه

کاربر می بایست ۱) به یکی از شعب بانک قوامین مراجعه نموده و نسبت به دریافت نام کاربری و رمز عبور جی بی تل اقدام نماید . ۲) سپس جهت نصب و راه اندازی برنامه جی بی تِل بر روی گوشی تلفن همراه خود، گامهای زیر را انجام دهد :

نصب برنامه

کاربر پس از دریافت فایل(از سایت بانک به آدرس ghbi.ir) و انتقال آن به روی گوشی همراه، فایل را اجرا کرده و آن را همانند دیگر برنامه های کاربردی گوشی های همراه نصب نماید. پس از نصب برنامه و اجرای آن -در صورت اجرای بدون نقص برنامه- مراحل تبادل کلید و فعالسازی انجام می شود.

راه اندازی

 فعالسازی ثبت نام و تبادل کلید
 پس از نصب برنامه بر روی گوشی همراه، ابتدا می بایست عملیات تبادل کلید، در سامانه فوق انجام شود. عملیات تبادل کلید، با نخستین اجرای برنامه پس از نصب بر روی گوشی همراه کاربر انجام خواهد شد.

در این مرحله کاربر می بایست همان شماره تلفن همراه خود را که به شعبه معرفی نموده وارد نماید و بستر برقراری ارتباط برنامه با مرکز را نیز در این مرحله باید انتخاب نماید(تصویر ۱)، در صورتی که تیک استفاده از اینترنت انتخاب شده باشد عملیات ارتباط با مرکز جهت تبادل کلید با استفاده از اینترنت انجام می شود(اینترنت گوشی باید متصل باشد) و درصورتی که بخواهید برقراری ارتباط از بستر پیامک استفاده نماید تیک استفاده از اینترنت را بردارید، و منتظر دریافت پیامک کد فعالسازی شوید(تصویر ۲)، با تایید شماره تلفن شما توسط مرکز برنامه به مرحله ۳ می رود سپس در شکل شماره ۳ باید گوشی را تکان داد تا کادر دایره ای و قرمز رنگ نمایش داده شده پر گردیده و برنامه، شکل شماره ۴ را جهت ورود کد فعال سازی که از طریق پیامک برایتان ارسال گردیده است را نمایش دهد (مراحل طبق تصاویر زیر انجام خواهد گرفت).

نکته: توجه گردد که در صورت تعویض سیستم عامل گوشی همراه، تعویض گوشی، تغییر سیم کارت و یا حذف و نصب دوباره برنامه، لازم است که عملیات تبادل کلید و فعالسازی ثبت نام، مجدد انجام شود.

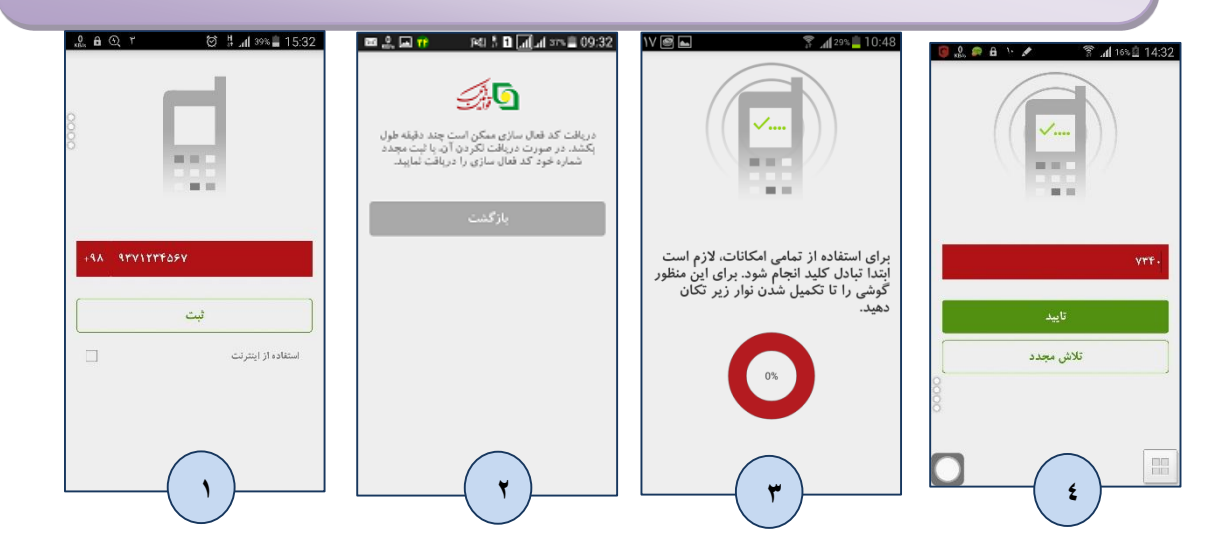

توجه ۱: بستر تبادل اطلاعات در مرحله فعال سازی ثبت شماره موبایل و تبادل کلید در گوشی های اندرویدی بین حالت پیامکی و اینترنتی قابل انتخاب می باشد، در سایر سیستم عامل های موبایل(iOS, Windows Phone) استفاده از برنامه بصورت پیش فرض فقط در بستر اینترنت خواهد بود.

**توجه ۲**: در گوشی های دارای سیستم عامل iOS مرحله تکان دادن گوشی (Shake) که در بالا با تصویر شماره ۳ نمایش داده شده است وجود ندارد.

بروز رسانی

کاربر برای به روز رسانی برنامه می بایست از طریق سایت بانک قوامین یا سایتهای مندرج در جدول شماره ۱ اقدام نماید.

تنظيمات گوشي

برای نصب برنامه فوق نیازی به تنظیمات خاص بر روی گوشی همراه کاربر نیست. تنها اینکه حتما باید نسخه سیستم عامل گوشی اندرویدی حداقل ۴ ، iOS حداقل نسخه ۷ و ویندوز فون حداقل نسخه ۸ باشد.

ورود به برنامه

پس از وارد کردن کد فعالسازی، برنامه فعال شده و رمز ورود، از کاربر درخواست می شود (شکل ۱۱. جهت ورود به برنامه نیاز است که کاربر رمز عبور خود را که پیشتر و حین ثبت نام از شعبه بانک دریافت نموده است، را وارد نماید (شکل ۱). پس از وارد کردن نام کاربری و کلمه عبور صفحه اصلی برنامه مشاهده خواهد شد (شکل ۳). گذر واژه به حروف کوچک و بزرگ حساس است.

**دسترسی سریع قبل از ورود به برنامه:** با کلیک بر روی شکلک پایین شکل ۱ منوی میانبر برنامه (شکل ۲) نمایش داده می شود، از این منو می توان جهت دسترسی سریع تر به گزینه ها بهره برد.

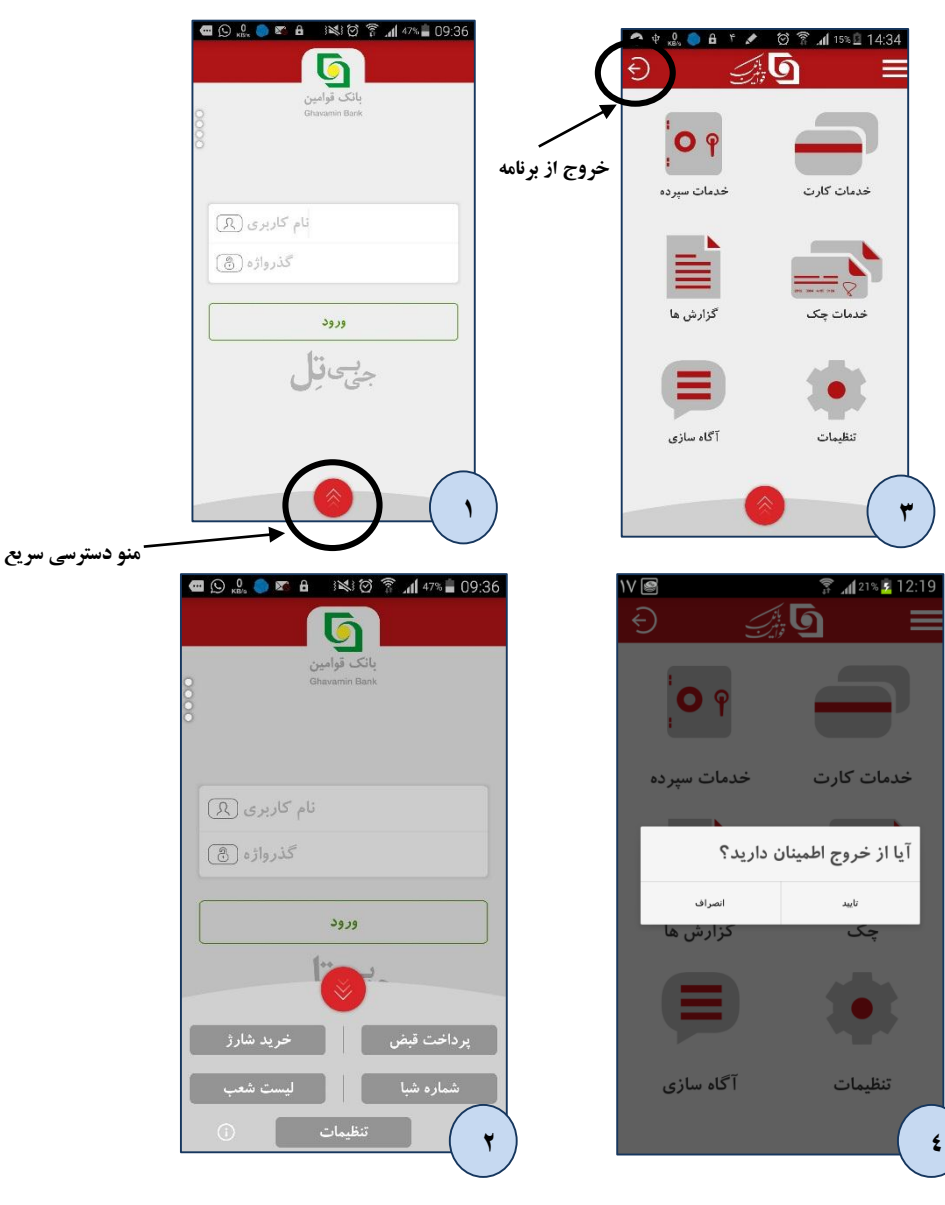

توجه: همانطور که در شکل ۲ بالا مشخص می باشد جهت سهولت دسترسی برای مشتریان بدون نیاز به برنامه امکاناتی پر کاربرد در دسترس قرار گرفته است(این امکانات در درون برنامه نیز وجود دارند)، در ذیل بصورت خلاصه به آن ها اشاره می گردد و در ادامه نیز بصورت کامل توضیح داده خواهند شد:

- پرداخت قبض: جهت پرداخت قبوض آب، برق،... مي توان از اين قسمت با استفاده از کارت بانک قوامين اقدام نمود.
- دریافت شماره شبا : با وارد کردن شماره سپرده(حساب) در این قسمت می توان شماره شبا سپرده را دریافت و کپی نمود.
- خرید شارژ: در این قسمت می توان جهت استفاده سیم کارت های اعتباری، شارژ همراه اول،ایرانسل و رایتل خریداری نمود.
- نمایش لیست شعب : لیست و اطلاعات شعب، همچنین نقشه شعب بانک قوامین در این قسمت نمایش داده خواهد شد.

**اطلاعات شعب :** سامانه جي بي تل اطلاعات كاملي از شعب بانك قوامين از جمله

\*نام شعبه \* آدرس شعبه(با قابلیت نمایش روی نقشه) \* کد شعبه \* شماره تلفن و فکس شعبه
 در اختیار کاربران قرار داده است. به یکی از ۲ روش ذیل می توان به لیست شعب دسترسی پیدا نمود:
 ۱- از منو دسترسی سریع پایین برنامه (قبل از ورود به برنامه، شکل ۱)

۲- از منوی میانبر سمت راست برنامه(یس از ورود به برنامه، شکل ۲)

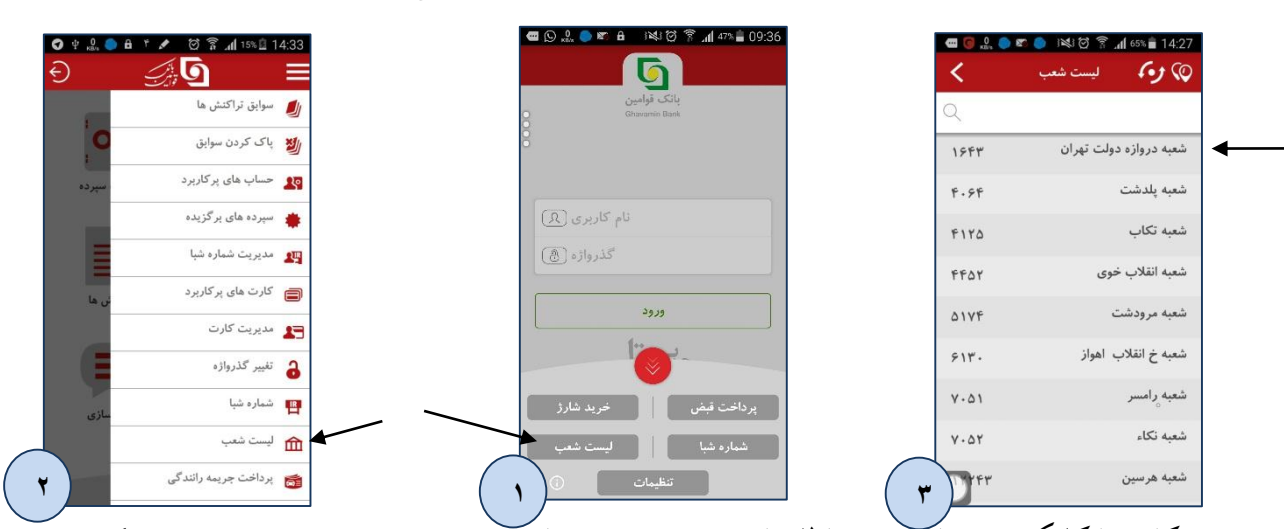

كاربر با كليك روى نام شعبه به اطلاعات شعبه دست مي يابد(به عنوان مثال اطلاعات شعبه دروازه دولت، شكل ٣).

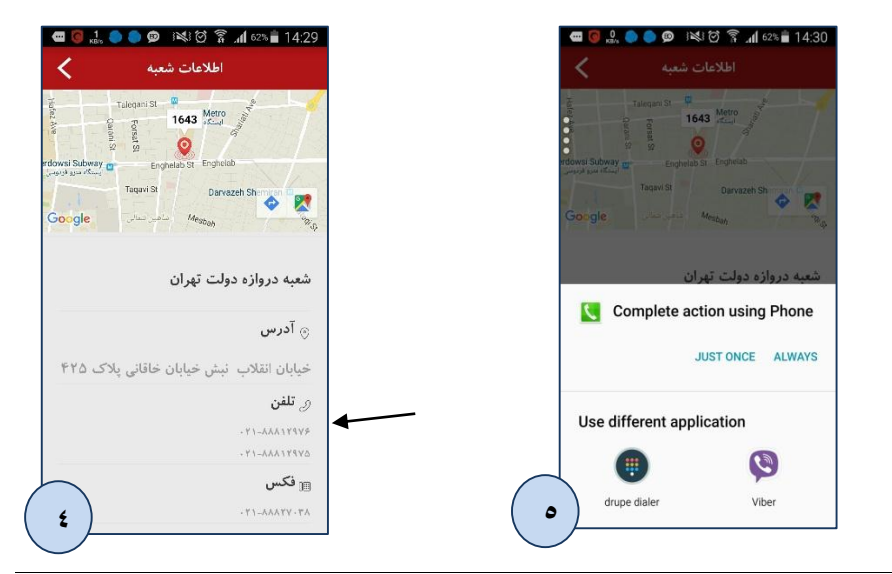

ج<del>ې</del> ټل

در صورتی کاربر به اینترنت متصل باشد و از بستر اینترنت استفاده کند ، نقشه شعبه مورد نظر نمایش داده می شود(شکل۴). کاربر می تواند با کلیک برروی شماره تلفن شعبه در شکل ۴ با شعبه مورد نظر تماس بگیرد.(شکل۵).همچنین با کلیک کردن روی مکان نمای شعبه کد آن نمایش داده می شود(شکل۴).

کاربر جی بی تل با وارد نمودن قسمتی از اطلاعات یک شعبه مانند نام، کد شعبه یا بخشی از آدرس شعبه می تواند شعبه را جستجو نماید و به اطلاعات کامل شعبه دستیابی پیدا کند. مثلا در تصویر ذیل با وارد نمودن کلمه انقلاب تمامی شعب در سراسر ایران که در آدرس آنها کلمه انقلاب وجود دارد(میدان انقلاب یا خیابان انقلاب یا...) ،لیست شده اند.(شکل ۶)

| <     | ليست شعب               | ي» رم<br>ا    |
|-------|------------------------|---------------|
| Q     |                        | نقلاب         |
| 1544  | ولت تهران              | شعبه دروازه د |
| F.9F  |                        | شعبه پلدشت    |
| F140  |                        | شعبه تكاب     |
| FF0Y  | بوى                    | شعبه انقلاب خ |
| ۵۱۷۴  |                        | شعبه مرودشت   |
| ۶۱۳.  | ، اهواز                | شعبه خ انقلاب |
| ۷.۵۱  |                        | شعبه رامسر    |
| ٧.۵٢  |                        | شعبه نكاء     |
| - Wew | $\left( \cdot \right)$ |               |

با کلیک روی نمایه ۱ در تصویر ذیل مکان کل شعب قوامین روی نقشه نمایش داده می شود (شکل ۸). با کلیک روی نمایه شماره ۲ ، اطلاعات شعب از مرکز بروز رسانی و دریافت می شود(شکل ۹).

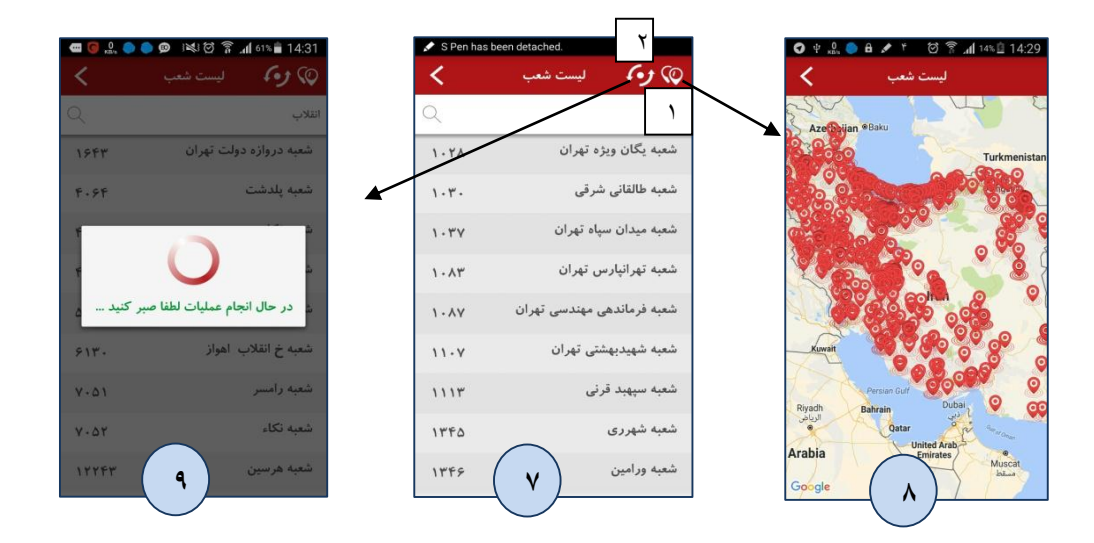

توجه: گزارش انجام عملیاتی که قبل از ورود به برنامه قرار دارند در قسمت "گزارش ها" در داخل برنامه ثبت نمی گردد.

<mark>میانبر برنامه:</mark>مطابق تصاویر زیر جهت دسترسی به برخی از امکانات می توان از گزینه های منو میانبر استفاده کرد.

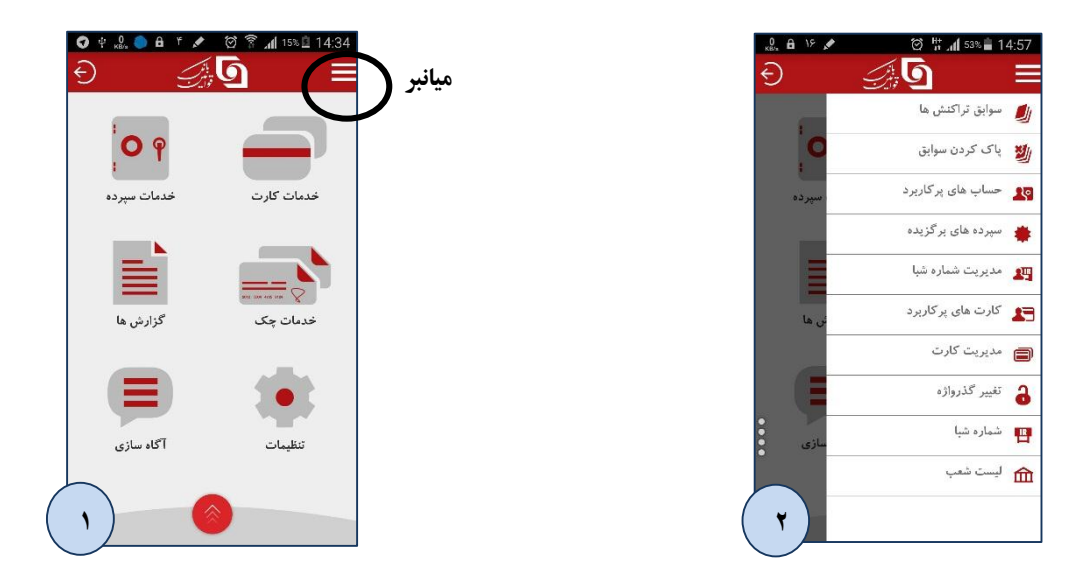

### تنظيمات

در این بخش کاربر می تواند رمز عبور کاربری خود را تغییر داده، بستر نقل و انتقال اطلاعات ( قابل تعیین برای گوشی های اندروید) را انتخاب نماید، کارت ها و حساب های پر کاربرد خود را تعریف نماید و... .

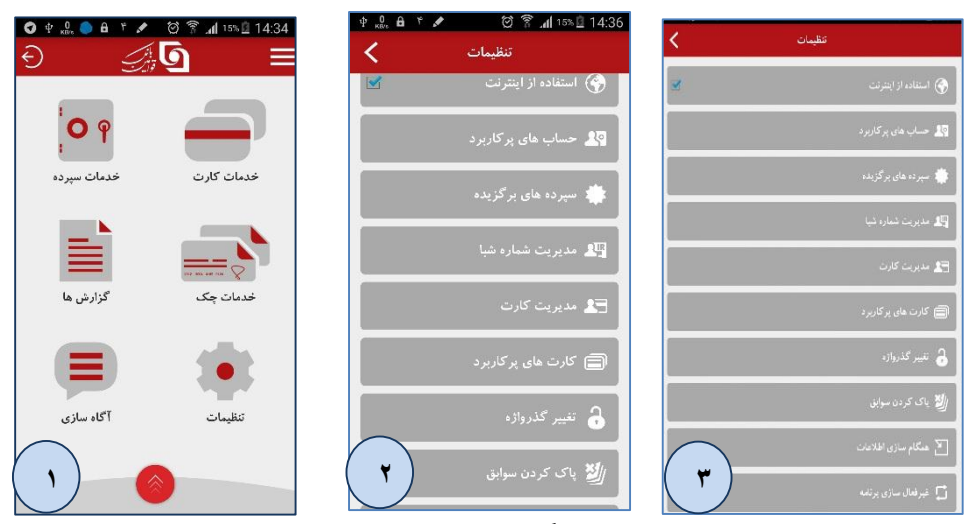

این بخش از قسمتهای زیر تشکیل می گردد:

استفاده از اینترنت (ویژه نسخه های اندروید)

بصورت پیش فرض در نسخه اندروید جی بی تل روش ارتباط با مرکز و انتقال اطلاعات بصورت اینترنتی می باشد. روش ارتباط در نسخه های iOS و Windows Phone فقط بستر اینترنت می باشد. کاربرانی که از گوشی های همراه اندروید استفاده می کنند، می توانند با استفاده از این بخش بستر انتقال داده خود را به صورت های زیرتعیین نمایند:

- استفاده از اینترنت(...GPRS/Edge/rG): در صورت انتخاب گزینه "استفاده از اینترنت" بستر ارتباطی
   اینترنت می شود .
- استفاده از پیامک (SMS) : در صورتی که تیک گزینه "استفاده از اینترنت" برداشته شود از بستر
   ارتباطی پیامک (SMS) استفاده می شود.

| 17 🔊 🗖    | 🗊 📶 17% 📕 <b>11:30</b> |
|-----------|------------------------|
| تنظيمات 🖌 |                        |
|           |                        |
|           | 🗎 استفاده از اینترنت   |
|           |                        |

حسابهای پرکاربرد

در این بخش می توان شماره حسابهایی که بطور مداوم به آن ها انتقال وجه انجام می دهیم را اضافه کنیم. همچنین هنگام عملیات انتقال وجه سپرده به سپرده داخلی، شماره سپرده مقصد جهت استفاده های بعدی به صورت خودکار به این لیست افزوده می شود. طبق مراحل ذیل می توان افزودن حساب پرکاربرد را انجام داد. در شکل شماره ۳ کاربر می تواند شماره را با نگه داشتن انگشت بر روی آن ویرایش یا حذف نماید.

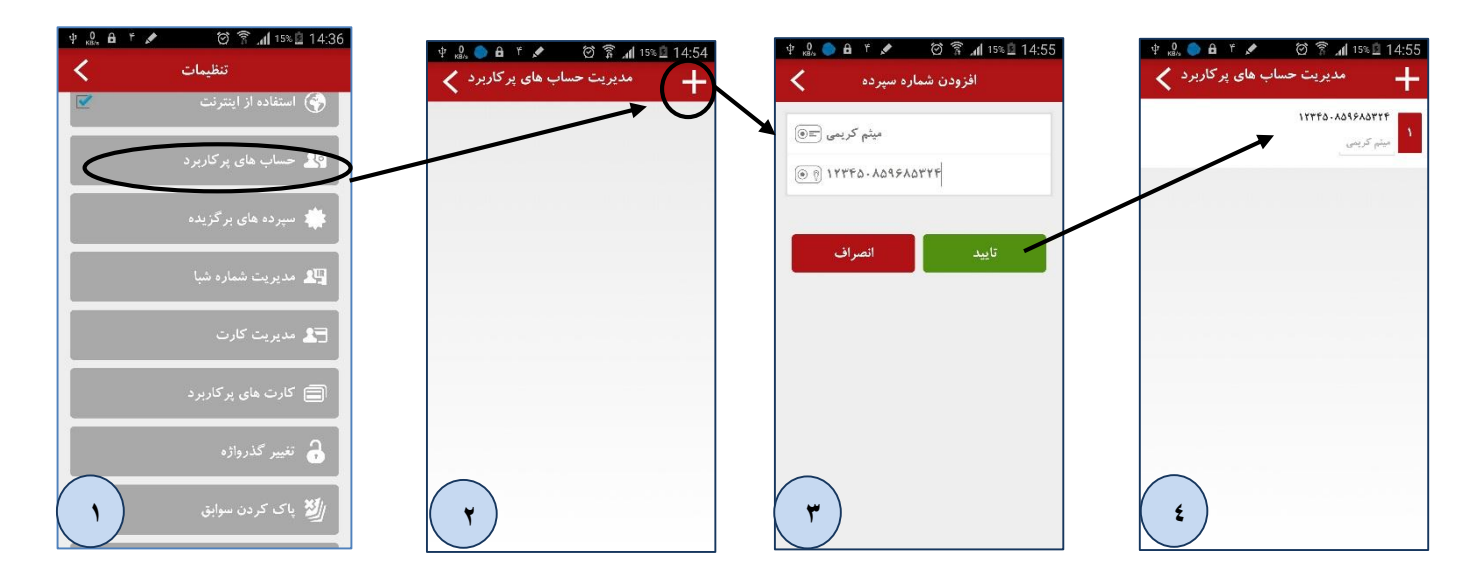

سپرده های بر گزیده

در این قسمت شماره حسابهای مبدا کاربر نمایش داده می شود. افزودن این شماره ها به این لیست با اولین ورود به برنامه بصورت خودکار انجام شده وکاربر با انتخاب یا عدم انتخاب گزینه شماره حساب(در شکل ۲)، می تواند آن شماره را از لیست عملیات بانکی خود حذف یا اضافه نماید.

| ψ 🔐 🔒 ۴ 💉 🔅 🛜 📶 15% 🚊 14:36                  |                     | ۱۸ 🗃 🗘 🛛 🖄 👔 ۱4:24                               |
|----------------------------------------------|---------------------|--------------------------------------------------|
| تنظيمات                                      |                     | انتخاب سپرده <                                   |
| <table-cell> استفاده از اینترنت</table-cell> | واریز نقدی          | شماره سپرده مورد نظر را انتخاب نمایید.           |
| 와 حساب های پرکاربرد                          | ۲<br>۱۰۰۰ ۲۲۱،۰۵۱۹۶ | 99100 1YTEOTYA91                                 |
| 🔹 سپرده های برگزیده                          | 19£0.1177£077A97    | 9950.1975077490                                  |
| 🛺 مدیریت شماره شبا                           | برداشت نقدی         | 9950.1175017491                                  |
| ڃ مديريت کارت                                |                     |                                                  |
| کارت های پرکاربرد                            |                     |                                                  |
| تغییر گذرواژه                                |                     |                                                  |
| - Sector Mit                                 |                     |                                                  |
|                                              |                     | ( ")                                             |
|                                              |                     | Ŭ                                                |
|                                              | dir V               | <b>▲◎□ ✿                                    </b> |
| مدیریت سپرده های برگزیده 🗙                   |                     | انتخاب سپرده                                     |
|                                              |                     | شماره سپرده مورد نظر را انتخاب نمایید<br>        |
|                                              | الساير              | 19160. IYTEOIVA91                                |
| 9950-11775                                   |                     | 19150.11775077747                                |
| -0                                           |                     |                                                  |
|                                              |                     |                                                  |
|                                              |                     |                                                  |
|                                              |                     |                                                  |
|                                              |                     |                                                  |
| L( £ )                                       |                     |                                                  |

نکته: جهت بروزرسانی حساب ها از شکل ۲، بر روی نمایه بروز رسانی مشخص شده در بالای صفحه کلیک نمایید تا لیست حساب ها مجدد از سرور دریافت گردد.

نکته: همانطور که در شکل ۴ مشاهده می کنید می توان با برداشتن تیک حساب آن را از لیست حساب های نمایش داده شده جهت انجام عملیات(شکل ۵) بصورت موقت حذف نمود.

#### مدیریت شماره شبا

در این قسمت می توان شماره شبا حساب هایی را که در اختیار داریم بدون نوشتن IR اولش ثبت نمود(طبق مراحل زیر). کاربرد این شماره شباهای ثبت شده در هنگام عملیات انتقال وجه پایا می باشد.

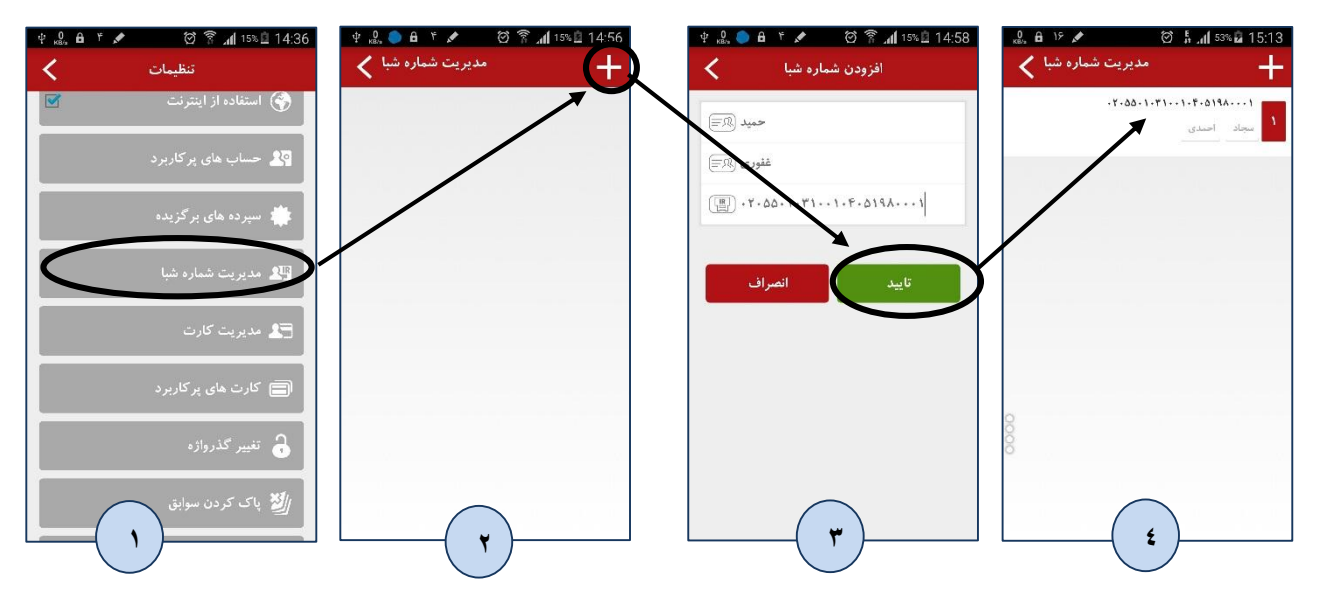

مدیریت کارت

در این قسمت لیست کلیه کارتهای افزوده شده در سامانه قابل مشاهده است. همچنین افزودن، ویرایش و حذف کارتهای بانکی درون سامانه، در این بخش انجام می شود.

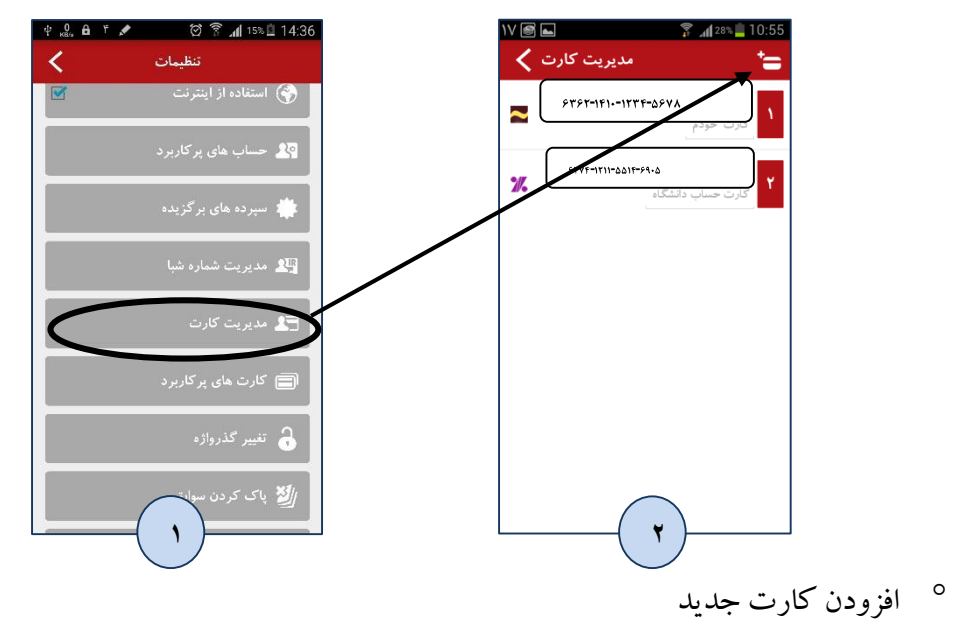

برای افزودن کارت گامهای زیر را انجام دهید:

- انتخاب گزینه افزودن کارت
   عنوان کارت : می توانید برای هر کارت بانکی عنوانی دلخواه انتخاب کنید(شکل ۴ و ۵).
- شماره کارت : شماره کارت بانکی خود را در بخش مورد نظر وارد نمایید(شکل ۴ و ۵).
   انتخاب دکمه تایید(شکل ۵).

پس از اجراي موفقيت آميز عمليات، كارت مورد نظر به ليست كارتها اضافه مي گردد.

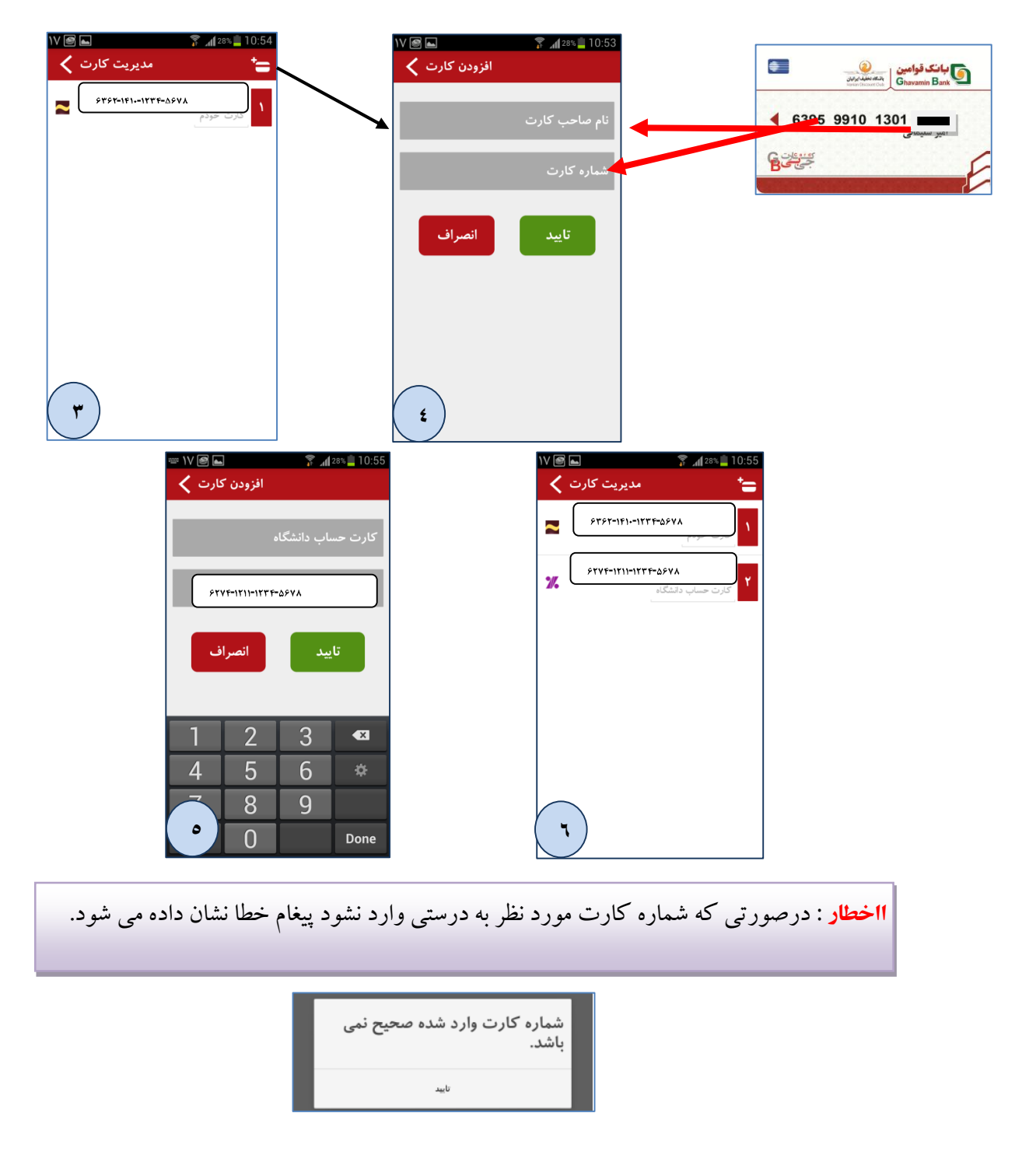

° ويرايش كارت:

برای ویرایش یا حذف هر کارت گامهای زیر را انجام دهید:

- انتخاب کارت مورد نظر (اندکی به روی کارت انتخاب شده انگشت خود را نگه دارید تا گزینه های ویرایش و
   حذف ظاهر گردند، شکل ۲ پایین)
   انتخاب دکمه ویرایش (شکل ۲ پایین)
  - 🖌 انجام تغيير

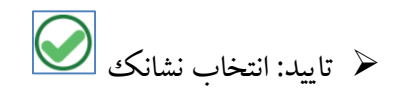

تغييرات در مشخصات كارت اعمال خواهدشد.

| ⊾ @ ۷۷      | 🛜 📶 28% 🚊 10:55     | v 🔐 🌑 🔒 ۴ 🖍 🛛 🞯 😤 📶 15% 🗟 14:54 | 🜵 \A 🗑 🖬 🗘 🖾 🛛 🔌 🖗 📶 33% 💈 16:26 |
|-------------|---------------------|---------------------------------|----------------------------------|
| ارت 🗙       | مديريت ک            | کارت های پرکاربرد 🖌             | مدیریت کارت 🗙                    |
|             | \$4\$t-1611176-1176 | \$TVF-ITII-ITFF-ITFF            | STVF-1111-1777-ASVA              |
|             | کارت خودم           | وبرایش حدف ۲ علی بوربور         | کارت حساب دانشگاه                |
| •//         | STAE-1111-11446-884 |                                 | STST-1F11TTF-ASVA                |
| <b>//</b> • | کارت حساب دانشگاه   |                                 | 🔁 گارت خودم                      |
|             |                     |                                 |                                  |
|             |                     |                                 |                                  |
|             |                     |                                 |                                  |
|             |                     |                                 |                                  |
|             |                     |                                 |                                  |
|             |                     |                                 |                                  |
|             |                     |                                 |                                  |
|             |                     |                                 |                                  |
|             |                     |                                 |                                  |
|             | ( <b>` )</b>        | ( Y )                           | ٣)                               |
|             |                     |                                 |                                  |

- حذف کارت: برای حذف هر کارت گامهای زیر را انجام دهید
- انتخاب کارت مورد نظر (اندکی به روی کارت انتخاب شده انگشت خود را نگه دارید
   تا گزینه های ویرایش و حذف ظاهر گردند)
   انتخاب دکمه حذف
  - پس از انتخاب این گزینه، کاربر می تواند کارت خود را از جی بی تِل حذف نماید.

صفحه ۱۷ از ۵۱

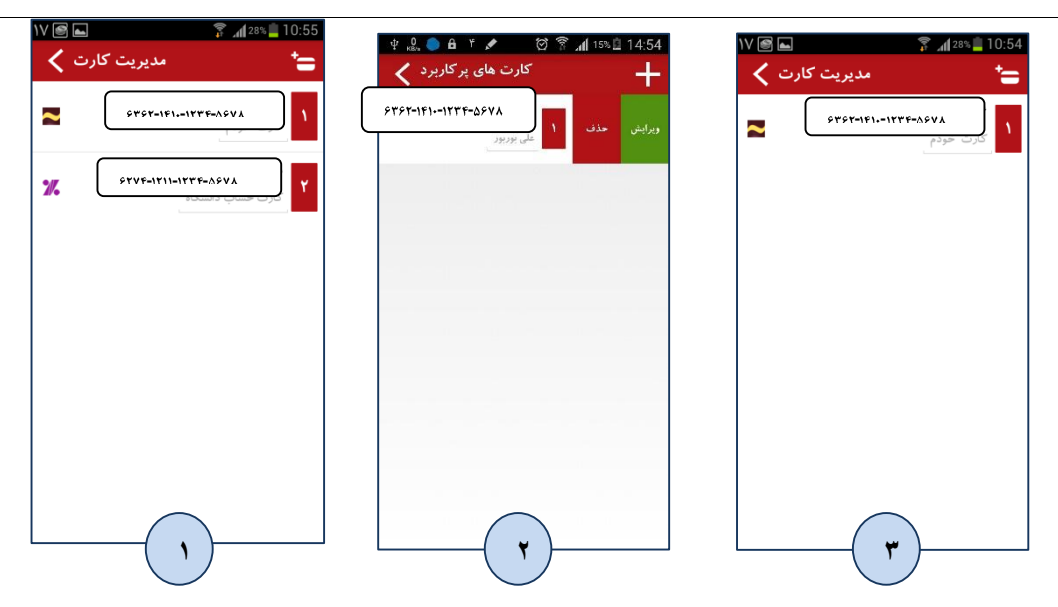

کارت های پر کاربرد

در این قسمت لیست کارت های پرکاربرد را می توان جهت استفاده در هنگام عملیات هایی همچون انتقال وجه به برنامه افزود(طبق مراحل زیر).

| تظيمات 🖌                    | ቂ 🤐 🍋 🔒 ۴ 💉 🔞 🛜 📶 15% 🖄 14:54 | 후 🚨 🍋 ቶ 💉 🛛 🋜 📶 15% 🙆 14:54 |
|-----------------------------|-------------------------------|-----------------------------|
| 🖉 استفاده از ایشرنت         | افزودن کارت های پرکاربرد 🖌    | کارت های پرکاربرد 🖌         |
| ی<br>19 حساب های بر کاربرد. | نام صاحب كارت 📻               | ا على بوربور<br>ح           |
| 🔹 سپر ده های برگزیده        | شماره کارت                    |                             |
| 📲 مديرون شماره شيا          | تاييد انصراف                  |                             |
| 🛃 مدېرېن کارت               |                               |                             |
| 🚍 کارت های پر کاربرد        |                               |                             |
| نميبر گذروازه 👌             |                               |                             |
| 谢 باک کردن سوایق            |                               |                             |
| 🛽 میگام سازی اطلاعات        |                               |                             |
| 🚺 غېرندان مازی پرنامه 🔰     | <b>T</b>                      | <b>~</b>                    |

تغيير گذرواژه

کاربر با مراجعه به این بخش می تواند گذرواژه (رمز عبور) ورود به برنامه را تغییر دهد، برای این کار در کادر "گذرواژه قدیم" باید رمز ورود قدیمی خود را وارد نماید و در قسمت "گذرواژه جدید" رمز جدیدی را که می خواهد وارد نماید و تکرار این رمز جدید را در قسمت "تکرار گذرواژه جدید" وارد نماید (تصاویر ۱ و ۲ در پایین).

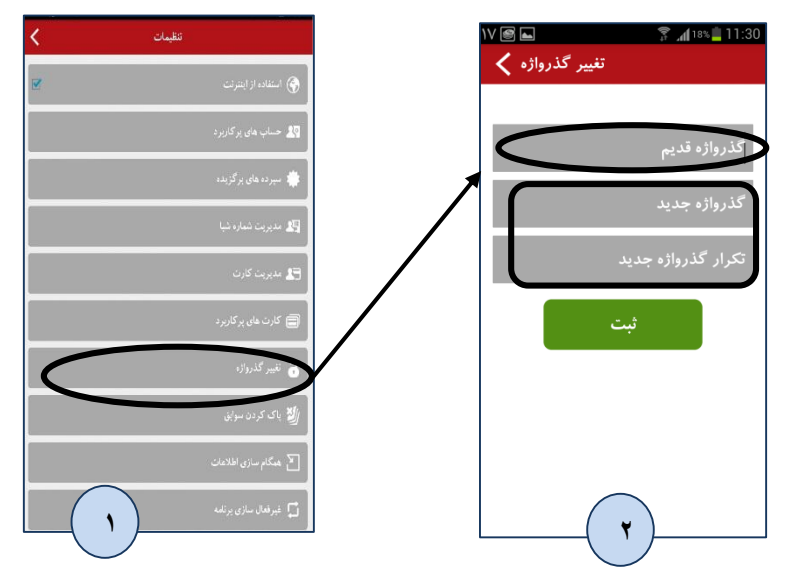

پاک کردن سوابق

در این بخش کاربر می تواند کلیه سوابق و اطلاعاتی که در قسمت "گزارش ها" نمایش داده می شود را از سامانه حذف نماید. منظور از "سوابق" گزارش هایی که در برنامه دریافت شده مانند گزارش مانده حساب و کارت، کد خرید شارژ، رسید انتقال وجه و ...می باشد.

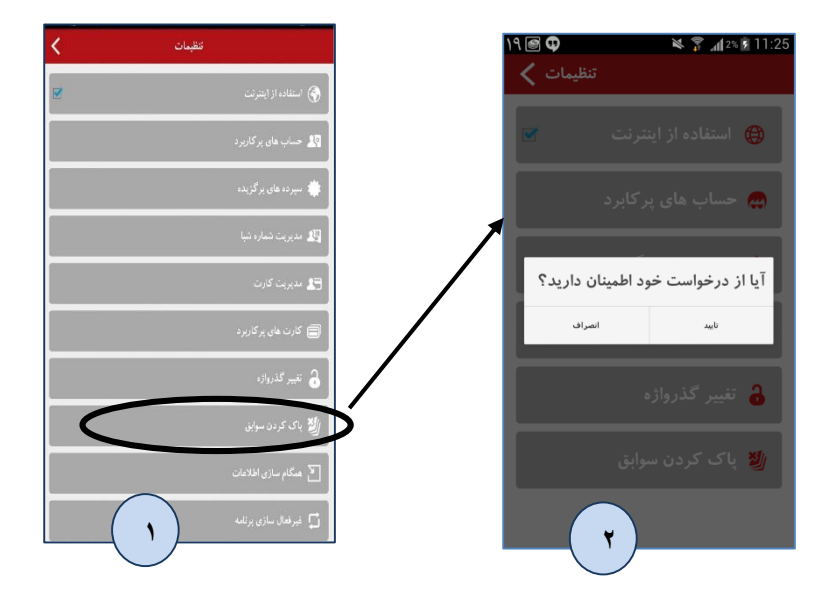

همگام سازی اطلاعات

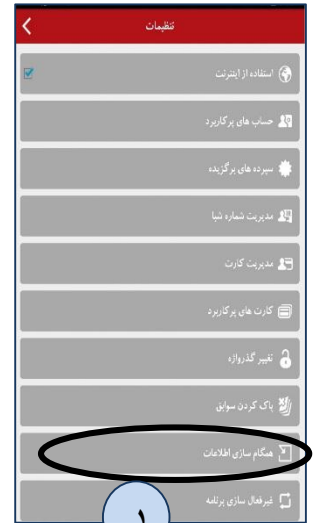

کاربرد : جهت پشتیبان گیری از اطلاعات های زیر که توسط کاربر درون برنامه جی بی تل ثبت می شوند: الف) "کارت های پرکاربرد" <u>ب) "مدیری</u>ت شماره شبا" <u>پ)</u> "حساب های پرکاربرد"، **توجه** : باید بصورت دوره ای با گزینه "همگام سازی اطلاعات" ، موارد مذکور به سرور انتقال داده شوند، تا در صورت نیاز به حذف و نصب مجدد برنامه ( در صورتی که قبلا همگام سازی انجام شده باشد)، بصورت خودکار اطلاعات شبا،کارت و سپرده از سرور همگام سازی و درون برنامه کاربر ثبت شوند.

**غیرفعال سازی برنامه :**با استفاده از این گزینه می توان برنامه و تمام اطلاعات آن را از روی گوشی موبایل حذف نمود (به عبارتی برنامه روی گوشی موبایل غیر فعال می شود) و جهت فعال نمودن مجدد برنامه باید عملیات تبادل کلید و فعال سازی با ورود شماره موبایل مجددا انجام شود. با کلیک روی گزینه آن( شکل ۱) و تایید پیام آن(شکل ۲) برنامه غیر فعال شده و به صفحه تبادل کلید هدایت می شویم(شکل ۳).

**کاربرد**: زمانی که بخواهیم گوشی خود را برای مدت زمانی در اختیار دیگران قرار دهیم و یا بخواهیم به هر علتی بدون پاک کردن کامل برنامه، آن را غیر فعال نماییم.

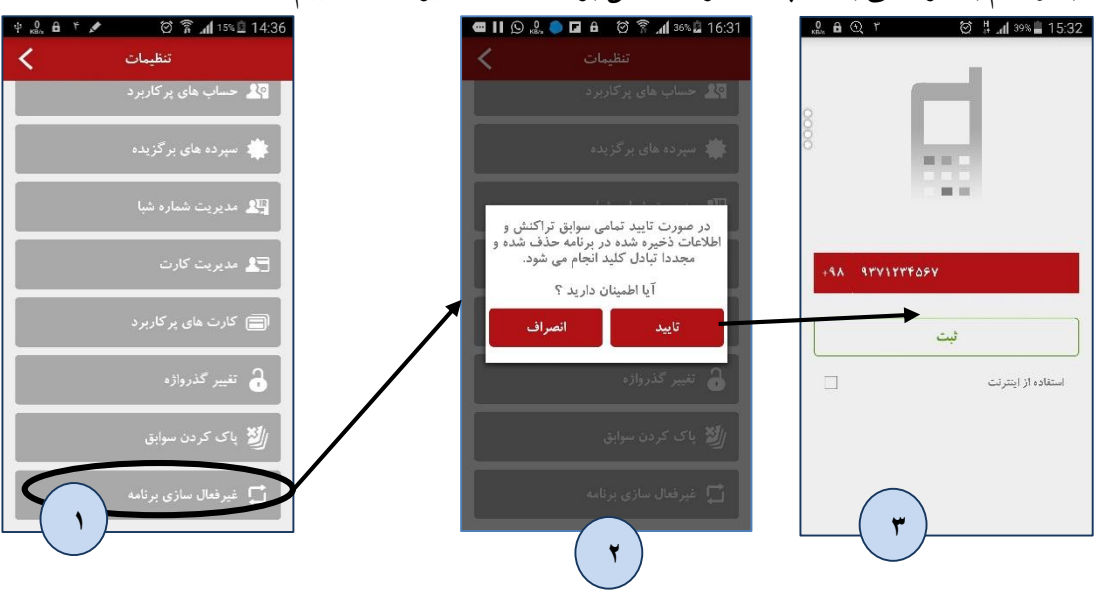

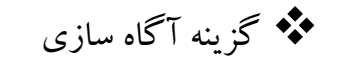

در این قسمت پیام ها و اطلاعاتی که جنبه اطلاع رسانی و آگاه سازی در خصوص مواردی همچون "سر رسید چک"، پیام های ارسالی از جانب بانک برای مشتریان(مانند نکات آموزشی و یا راهنمایی و اطلاع رسانی) با هر بار ورود به برنامه دریافت و نمایش داده می شود. در شکل صفحه اصلی می توان این گزینه را مشاهده نمود(شکل ۱) و در صورتی که مشتری پیامی دریافت کرده باشد با نمایش یک عدد در کنار شکلک آگاه سازی این مورد به وی اطلاع داده می شود.(شکل ۲)

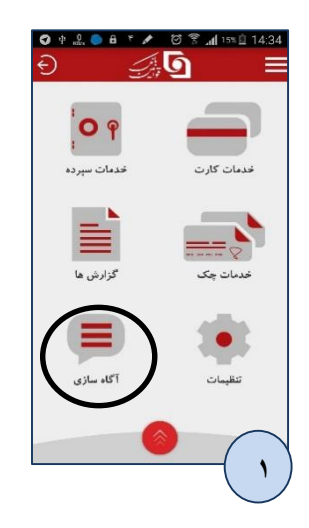

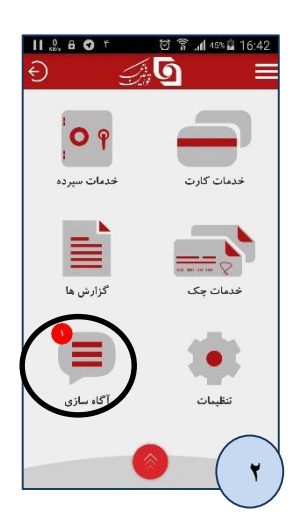

همچنین در مواردی که کاربر نیاز به بروز رسانی پیام های آگاه سازی بصورت دستی دارد می تواند با کلیک بر روی گزینه بروز رسانی در بالای صفحه همانند شکل ۲ زیر، این کار را انجام و پیام

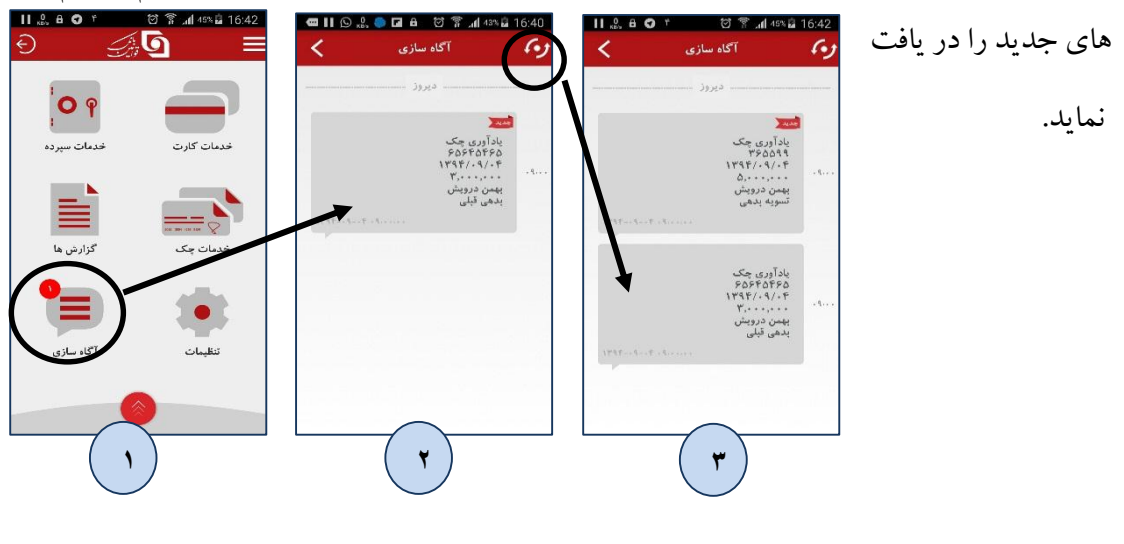

- منو های دسترسی سریع: برای دسترسی سریع به گزینه های پر کاربرد عملیاتی قسمت های مختلف برنامه ۲ منوی دسترسی سریع در نظر گرفته شده است:
  - ۱- منو پايين صفحه برنامه (شکل زير):

کاربردگزینه های این منو در ادامه راهنما و در بخش های مربوطه توضیح داده شده اند.

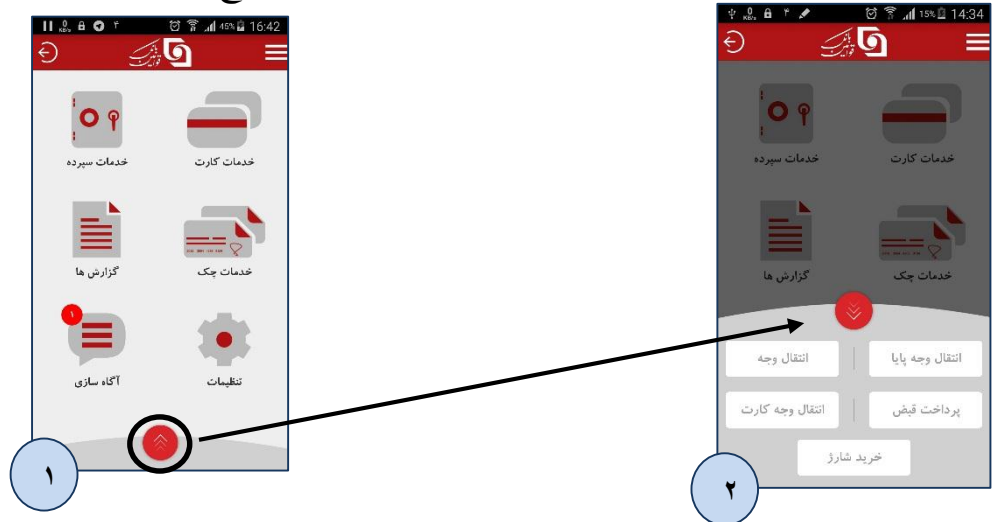

۲- منو سمت راست برنامه(شکل زیر):

کاربردگزینه های این منو در ادامه راهنما و در بخش های مربوطه توضیح داده شده اند.

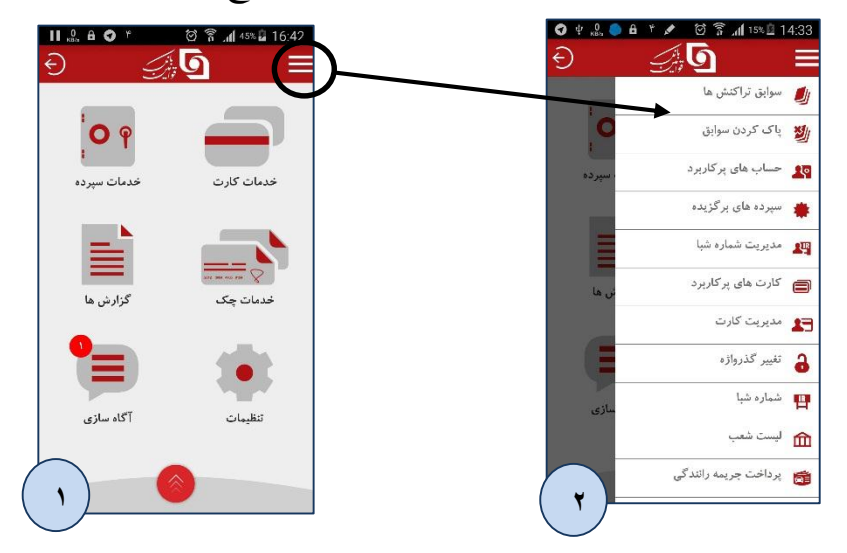

# 🖈 توضيحات فرايند ها و منوهاي برنامه در صفحه اصلي

صفحه اصلی برنامه جی بی تِل از منوهای نمایش داده شده در شکل زیر تشکیل شده است، که می توان از منوی میان بر پایین برنامه به گزینه های پرکاربرد دسترسی داشت.

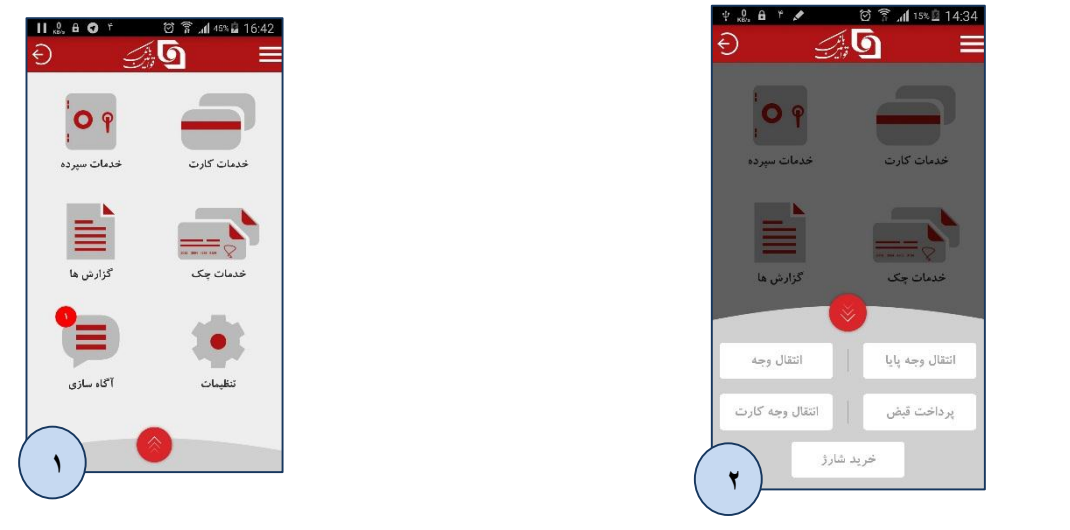

# خدمات كارت

این منو مربوط به خدمات مرتبط با کارتهای قوامین شده و از بخشها و زیر بخشهای شکل ذیل تشکیل شده است :

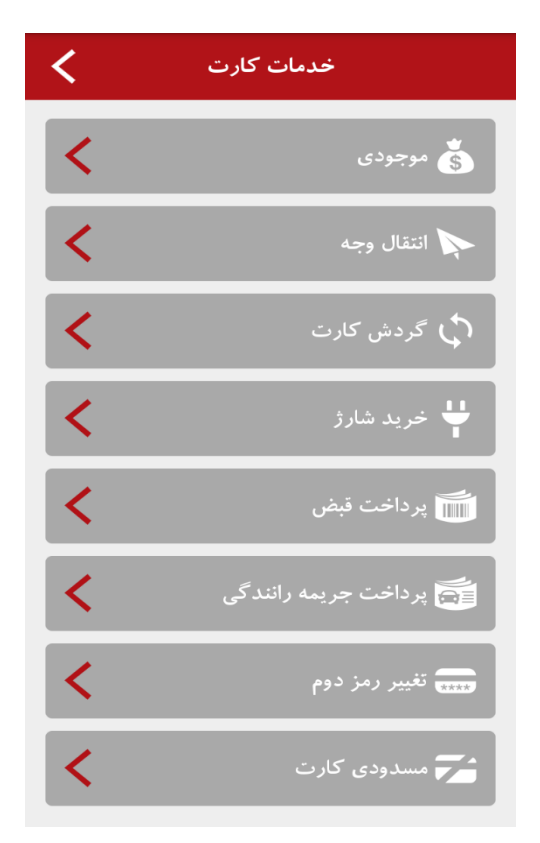

اعلام موجودی (اعلام موجودی کارت):

در این بخش کاربر پس از مشاهده لیست کارتهای مختلف ثبت شده در جی بی تِل، می تواند با انتخاب کارت موردنظر و وارد نمودن رمز دوم کارت، موجودی آن را مشاهده نماید (تصاویر مراحل این قسمت در ادامه آورده شده است).

توجه: در حال حاضر در نسخه های و۲،۰،۲ و۲٫۰٫۱ تنها امکان مانده گیری از کارت های بانک قوامين امكان يذير مي باشد.

| انتخاب کارت                     | 🏩 🖬 🖗 🤌 🕺 🖬 📶 🖬 🐲 🛢 10:11 | ቀ 💑 🛱 ۴ 🖍 🛛 🗑 🛜 📶 15% 🗟 14:38                                |
|---------------------------------|---------------------------|--------------------------------------------------------------|
|                                 | <                         | مانده                                                        |
| کارت مورد نظر را انتخاب نمایید. | شاره کارت ۲۲۸-۵۴۸۴        | شماره کارت ۶۶۹۹–۹۹۱۱۹۹۶۶۶                                    |
| 5890-9911-0249-0555             |                           |                                                              |
| ۶۳۹۵-۹۹۱۱-۰۵۲۹-۰۶۸۸             | رمز دوم                   | با موفقیت انجام شد                                           |
|                                 | evv2 GVVY                 | تاريخ و ساعت ۱۳۹۴/۰۹/۰۴ ۱۴،۳۶،۱۵                             |
|                                 | تاريخ انتضاد 🌐            | مانده موجودی ۲.۵۴۴٬۱۲۱ ول<br>موجودی قابل برداشت ۲.۴۴۴٬۱۲۱ ول |
|                                 |                           |                                                              |
|                                 | ارمنال                    | بازگشت                                                       |
|                                 |                           |                                                              |
|                                 |                           |                                                              |
|                                 |                           |                                                              |
|                                 |                           |                                                              |
| $\frown$                        | $\frown$                  |                                                              |
| ( <b>1</b> )                    | (                         | ( * )                                                        |
|                                 |                           |                                                              |

انتقال وجه (کارت به کارت) انتقال

در این بخش کاربر پس از مشاهده لیست کارتهای مختلف ثبت شده در جی بی تِل ، می تواند با انتخاب کارت موردنظر و وارد نمودن شماره کارت مقصد، مبلغ مورد نظر، رمز دوم و CVV۲ کارت مبداء، انتقال وجه نمايد .

توجه: در این قسمت امکان انتقال وجه داخلی(به کارت قوامین) و شتابی( از کارت قوامین به کارت ساير بانك ها) امكان يذير مي باشد.

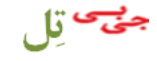

| الد الله الله الله الله الله الله الله ا        | ا ال ال ال ال ال ال ال ال ال ال ال ال ال | jul 475≣ 08:58                  |
|-------------------------------------------------|------------------------------------------|---------------------------------|
| كارت مورد نظر را انتخاب نمایید.                 | 8890-9911-1886-0888                      | شماره کارت                      |
| 5 Pr90-9911-117F-09VA                           | کارت متصد                                |                                 |
| ۶۳۹۶ ۷۱۱-۱۲۳۴-۵۶۷۸                              | ببلغ ويال                                |                                 |
|                                                 | رمز دوم 🚥                                |                                 |
|                                                 | avv2 CVVY                                |                                 |
|                                                 | تاريخ انتضاء 🎟                           |                                 |
|                                                 | ارسال                                    |                                 |
|                                                 |                                          |                                 |
|                                                 | •                                        |                                 |
| دی ۵۹:51 کو کو کو کو کو کو کو کو کو کو کو کو کو | ا ال ال ال ال ال ال ال ال ال ال ال ال ال | (ul 415 ≣ 09:52)<br>شعاره کاریت |
|                                                 |                                          |                                 |
| در مورت محت. دکمه تایید را قتار دهید.           | با موققيت اتجام شد                       | :                               |
| بيلغ ١٠٠                                        | <b>20</b> 111                            | مبلغ                            |
| متحد 8890-9911-11745-0-11                       | 8890-9911-118611                         | متصد                            |
| جليليةي                                         | 1797/-7/19-9-8-075                       | تاريخ و ساهت                    |
| تاييد بازگشت                                    |                                          | مانده موجودي                    |
|                                                 | بازگشت                                   |                                 |
|                                                 | $\frown$                                 |                                 |
| ~                                               | ٤ )                                      |                                 |
|                                                 | ے<br>کارت:                               | ا گردش                          |

در این بخش کاربر پس از مشاهده لیست کارتهای مختلف ثبت شده در جی بی تِل خود، می تواند با انتخاب کارت موردنظر(کارت قوامین) و وارد نمودن رمز دوم کارت، صورت حساب (چند گردش آخر) آن را مشاهده نماید.

توجه ١ : در این قسمت کارت انتخاب شده تنها باید کارت بانک قوامین باشد.

توجه ۲ : در حالت ارتباط پیامکی ۲ گردش آخر کارت، و در حالت ارتباط اینترنتی ۲۰ گردش کارت انتخاب شده نمایش داده می شود.

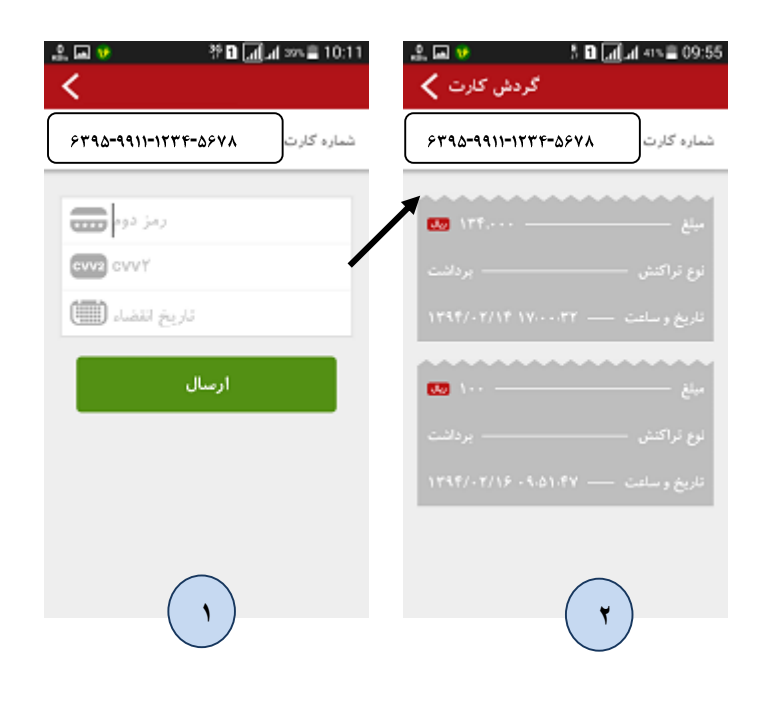

🛠 تغيير رمز دوم

در این بخش کاربر پس از مشاهده لیست کارتهای مختلف با انتخاب کارت موردنظر (فقط کارت بانک قوامین) می تواند، اقدام به تغییر رمزدوم کارت خود نماید (مانند تصاویر ذیل).

ابتدا رمز جدید را وارد نموده(شکل۲) و سپس رمز قبلی و اطلاعات کارت را جهت ادامه عملیات وارد نمایید(شکل ۳) و در صورت صحت اطلاعات تغییر رمز با موفقیت انجام خواهد شد (شکل۴) 22 🖬 😕 🔰 🕺 🖬 📶 🖬 👘 🛢 08:57

کارت مورد نظر را انتخاب نمایید.

8890-9911-1886-0888

8898-1411-1014-1180

انتخاب کارت <

6

1

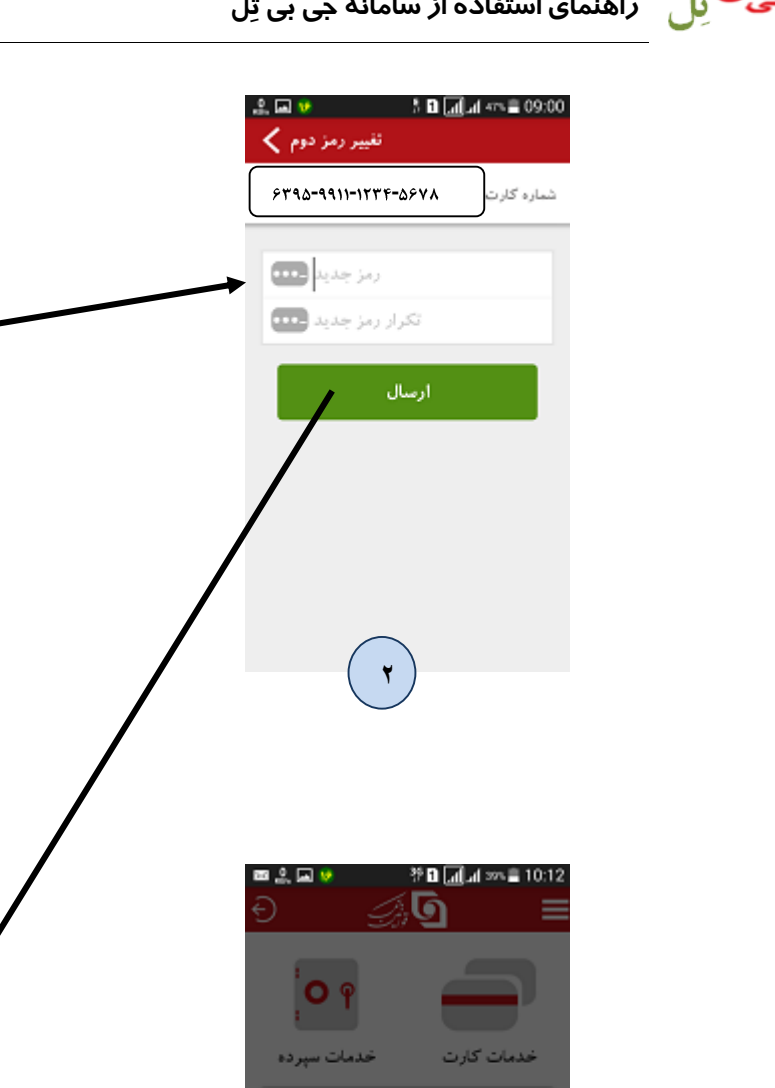

شماره کارت 8890-9911-1186-0888 رمز دوه 🧰 CVV2 CVVY تغيير رمز دوم تاريخ انتضاء 🏢 با موققيت اتجام شد ارسال تاييد آگاه سازی ا خرید شارژ

در این بخش کاربر پس از مشاهده لیست کارتهای مختلف با انتخاب کارت موردنظر می تواند، با انتخاب مبلغ شارژ، انتخاب اپراتور و شماره موبایل مورد نظر، شارژ خرید کند.

توجه: در وارد نمودن شماره تلفن همراه در این قسمت دقت گردد، زیرا در صورت خرید موفق کد شارژ خریداری شده برای این شماره پیامک خواهد شد، همچنین جهت مشاهده بعدی این کد در قسمت گزارش ها نیز همراه با اطلاعات و وضعیت تراکنش نمایش داده خواهد شد.

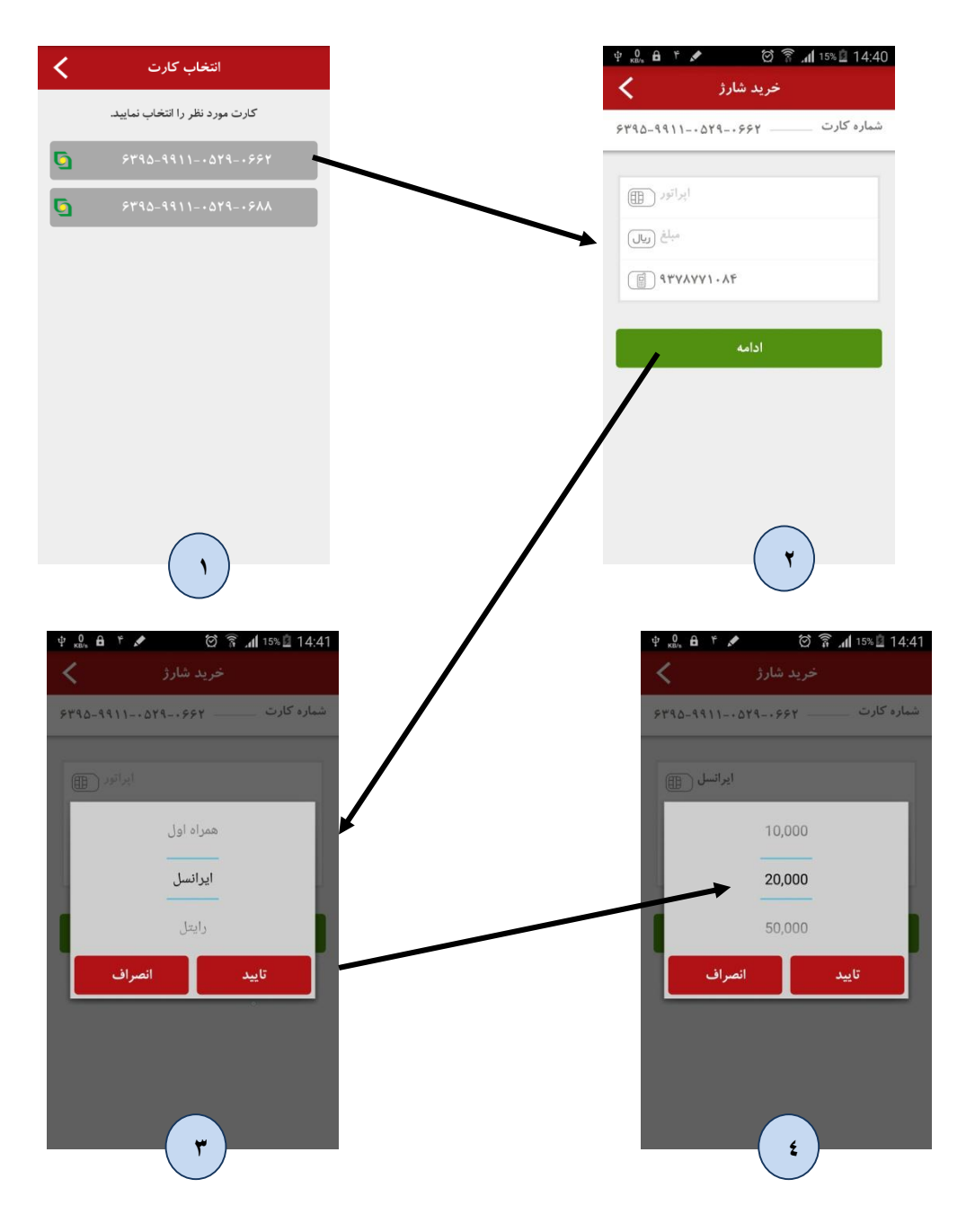

| ψ 👖 🔒 ۴ 🖍 🛛 🗑 🛜 📶 15% 🗓 14:4:                               | 2 🔔 🖬 👂 🥂 🕈 🖬 📶 🖬 🗫 🛢 10:11 | ψ <sub>κ8%</sub> θ ۴ 🖍 🛛 🗑 🛜 " <b>ብ</b> 15% 🖬 14:41 |
|-------------------------------------------------------------|-----------------------------|-----------------------------------------------------|
| خرید شارژ 🗧                                                 | <                           | خريد شارژ 🗙                                         |
| شماره کارت ۶۳۹۵-۹۹۱۱-۰۵۲۹                                   | شماره کارت —— ۶۲۹۵-۹۹۱۱-۹۲۸ | شماره کارت ۶۳۹۵-۹۹۱۱-۵۲۹-۶۶۲                        |
| با موفقیت انجام شد                                          |                             | در صورت صحت، دکمه تایید را فشار دهید.               |
|                                                             |                             | مبلغ                                                |
| سماره پیدیری ۱۳۹۴/۰۹/۰۴ ۱۴،۴۲،۴۴<br>تاریخ و ساعت ۱۳۹۴/۰۹/۰۴ |                             |                                                     |
| اپراتور همراه اول<br>۱۰                                     | تاريخ انتضاء 🏢              | INTER CONTRACTOR                                    |
| مینم<br>کد شارژ ۱۵۱۹۲۱۹۳۷۱۵۹۰۱۰ مل                          |                             | شماره تلغن همراه ۹۳۷۸۷۷۱۰۸۴                         |
| بانگشت                                                      | ارمنال                      | تابيد بازگشت                                        |
|                                                             |                             |                                                     |
|                                                             |                             |                                                     |
|                                                             |                             |                                                     |
| $\frown$                                                    | $\frown$                    | $\frown$                                            |
| ( <b>v</b> )                                                | ( ٦ )                       | •                                                   |

توجه: می توان با لمس کد شارژ و نگه داشتن انگشت برای چند لحظه روی آن، کدشارژ را انتخاب و کپی نمود.

# \* پرداخت قبض

پرداخت قبض در جی بی تِل به دو روش انجام می گیرد : ۱- وارد نمودن شناسه پرداخت و شناسه قبض(به صورت دستی) ۲- اسکن شناسه پرداخت و شناسه قبض بوسیله بارکُد قبض

کاربر پس از انتخاب گزینه پرداخت قبض و انتخاب کارت مورد نظر، از یکی از دو روش فوق برای پرداخت استفاده می کند که مراحل طبق تصاویر زیر می باشد.

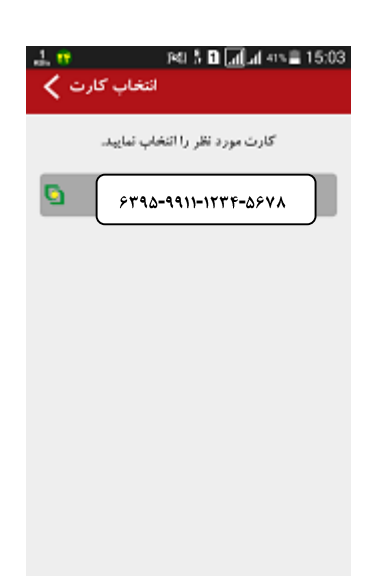

روش اول(ورود دستی اطلاعات) : در این روش شناسه قبض و شناسه پرداخت را در کادر های مربوطه وارد نموده و دکمه ادامه را انتخاب نماید. در صورتی که عملیات پرداخت با موفقیت انجام شود؛ پیام "عملیات موفقیت آمیز" مشاهده خواهد شد.

| 🛥 II 🖸 🔐 🌒 🔒 🕥 🗭 🛪 11 24% 🖾 16:17 | 🛲 📙 🕑 🤐 🧶 🖨 😴 🧭 📶 24% 🕮 16:*          |
|-----------------------------------|---------------------------------------|
| پرداخت قبض 🖌                      | پرداخت قبض                            |
| شماره کارت ۶۲۹۵-۹۹۱۱-۵۲۹          | ماره کارت ۶۳۹۵-۹۹۱۱-۰۵۲۹-۰۶۸۸         |
| ())) 9F1F9F66-F1YY                | در صورت صحت، دکمه تایید را فشار دهید. |
| ())) YYYF•Y••                     | ع قبض برق 😽                           |
| ادامه                             | ىناسە قىض ٩۴١٢٩۶۵۵٠۴١٢٧               |
|                                   | ناسه پرداخت ۷۷۲۴۰۲۰                   |
| بارکد خوان                        | يلغ ٧٧٢                               |
|                                   | تاييد بازگشت                          |
|                                   |                                       |
|                                   | •                                     |

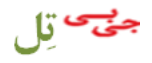

| شماره کارت ۵۴۸۴-۹۹۱۱-۱۹۳۸-۵۶ | 8890-9911-+089-+8           | ماره کارت ۶۲ |
|------------------------------|-----------------------------|--------------|
| Pag 143                      | انجام شد                    | با موفقيت    |
|                              |                             |              |
| GVVI                         | •••071<br>1898/-9/-8/-81588 |              |
| تاريخ انتضاء                 | قبض برق 🚺                   |              |
|                              | 94104111.4177               |              |
| - 0 1                        | 5146.4.                     |              |
| 1(00)                        | <b>(() () () ()</b>         | بلغ          |
|                              | شت ا                        | بازگ         |
|                              |                             |              |
|                              |                             |              |
|                              |                             |              |

 روش دوم (ورود اطلاعات با بار كد خوان) : در صورت تمایل به پرداخت از طریق اسكن بار كُد قبض، دكمه باركُد خوان را انتخاب نموده، دراين حالت دوربين كُوشي همراه به صورت خودكار فعال شده و با قرار دادن دوربین مقابل بارکُدقبض، برنامه بارکُد را شناسایی کرده و به صورت خودكار، اطلاعات شناسه قبض و شناسه پرداخت وارد برنامه شده و سپس با انتخاب دكمه ادامه، اطلاعات كارت جهت عمليات پرداخت وارد خواهد شد.

| 🕆 👷 🌑 🖨 📍 💉 🛛 🞯 🋜 📶 15% 🖬 14:46 |                                                                                                    |
|---------------------------------|----------------------------------------------------------------------------------------------------|
| پرداخت قبض 🗧                    |                                                                                                    |
| شماره کارت                      |                                                                                                    |
|                                 | - The Art and a state of the state of the st |
| شناسه قبض اللل                  |                                                                                                    |
| شناسه پرداخت                    |                                                                                                    |
|                                 | The supervised and the second                                                                                                    |
| ادامه                           | nt at an anti-                                                                                                    |
| بارکد خوان                      | The standard                                                                                                    |
|                                 | م برامین در در ۱۵ میلی<br>م اسان و محمدی با ۲۱۵۱                                                                                                    |
|                                 | A THEM wester it                                                                                                    |
|                                 | THE REAL PROPERTY AND ADDRESS                                                                                                    |
|                                 |                                                                                                    |
| $\frown$                        |                                                                                                    |
| ( )                             |                                                                                                    |
|                                 |                                                                                                    |

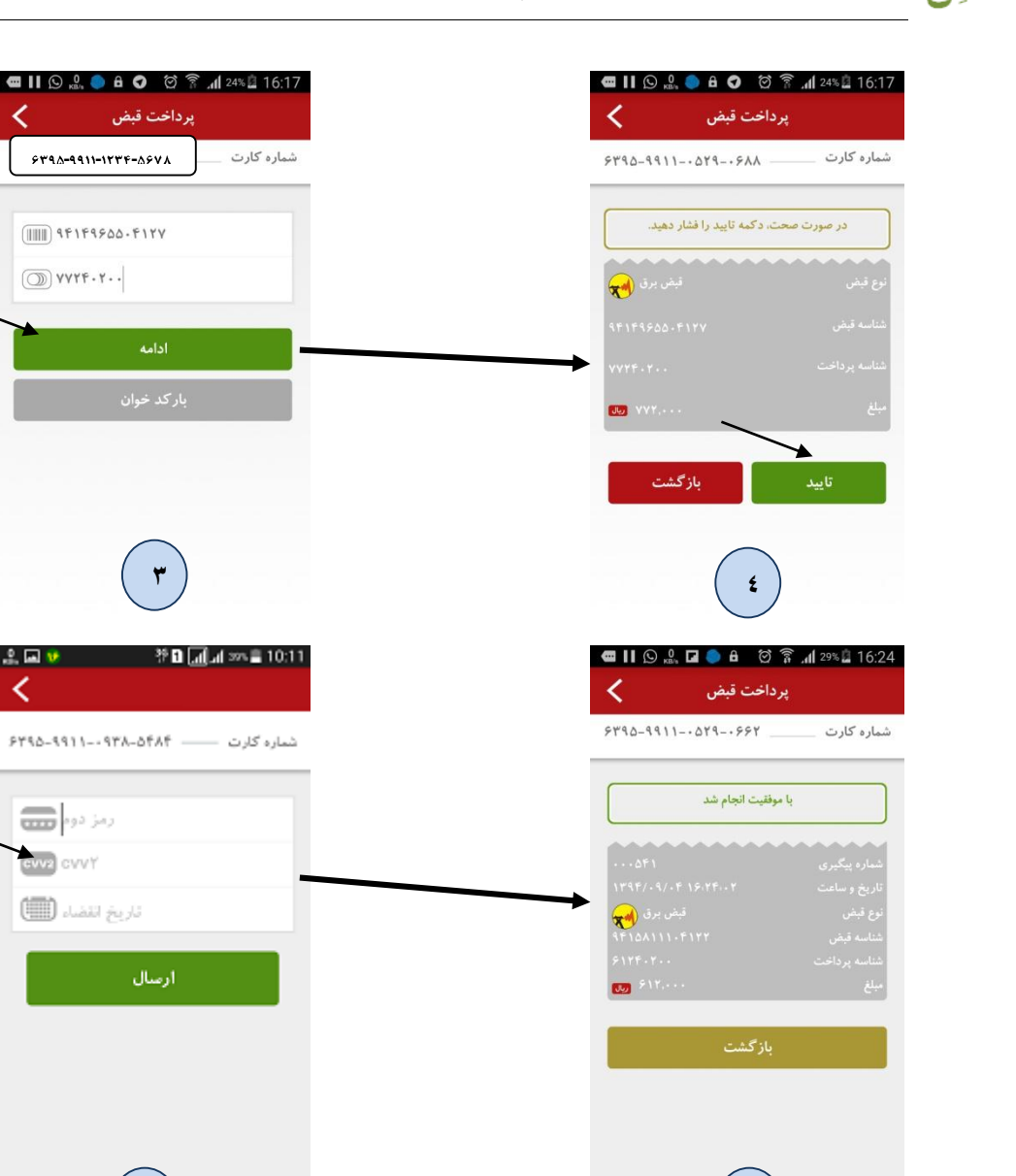

## **\*** مسدودی کارت(مسدود کردن کارت):

در این بخش کاربر پس از مشاهده لیست کارتهای مختلف با انتخاب کارت موردنظر (فقط کارت بانک قوامین) و وارد نمودن رمز دوم کارت (شکل ۲ که در ادامه آمده است)، می تواند اقدام به مسدود (غیرفعال نمودن) آن نماید. توجه: در صور تیکه کارت را غیر فعال نمایید دیگر از این کارت و اطلاعات آن به هیچ وجه نمی توان جهت انجام عملیات های بانکی استفاده نمود و جهت فعال سازی مجدد حتما باید به شعب بانک مراجعه گردد.

| اللہ اللہ اللہ اللہ اللہ اللہ اللہ اللہ | 유 🖬 😻 🌵 한 🗐 네 🕬 🖹 10:11        | د 15:15 🖬 📣 🧄 🕐 د اله 🔊 د 15:15 د 🕼 د مسدودی کارت 🕹 د |
|-----------------------------------------|--------------------------------|-------------------------------------------------------|
| كارت مورد نظر را انتخاب تماييد.         | شماره کارت ۶۳۹۸-۹۹۱۱-۱۲۳۴-۸۶۷۸ | شماره کارت                                            |
| ST9A-9911-177F-ASVA                     | رمز دوم                        |                                                       |
|                                         | CVV2 CVVY                      | ارسال                                                 |
|                                         | تاريخ انتضاء 💷                 | مسدودی کارت<br>با موفقیت انجام شد                     |
|                                         | ارمنال                         |                                                       |
|                                         |                                |                                                       |
|                                         | $\frown$                       |                                                       |
| ( <b>1</b> )                            | ۲)                             | ٣                                                     |

\* پرداخت جریمه راهنمایی و رانندگی:

سامانه جی بی تل امکان پرداخت جرائم رانندگی را فراهم نموده است. برای پرداخت جریمه طبق تصاویر وگامهای زیر مراحل را انجام دهید: انتخاب گزینه خدمات کارت (شکل ۱)
انتخاب گزینه پرداخت جریمه رانندگی(شکل ۲)
انتخاب کارت مورد نظر(شکل ۳)
وارد کردن شناسه قبض و شناسه پرداخت یا استفاده از بارکدخوان، یا ورود دستی (شکل ۴)
وارد نمودن رمز دوم کارت(شکل ۵)
تایید صحت اطلاعات جهت پرداخت قبض(شکل ۶)

🖌 نمایش نتیجه عملیات جهت رویت مشتری (شکل شماره ۷)

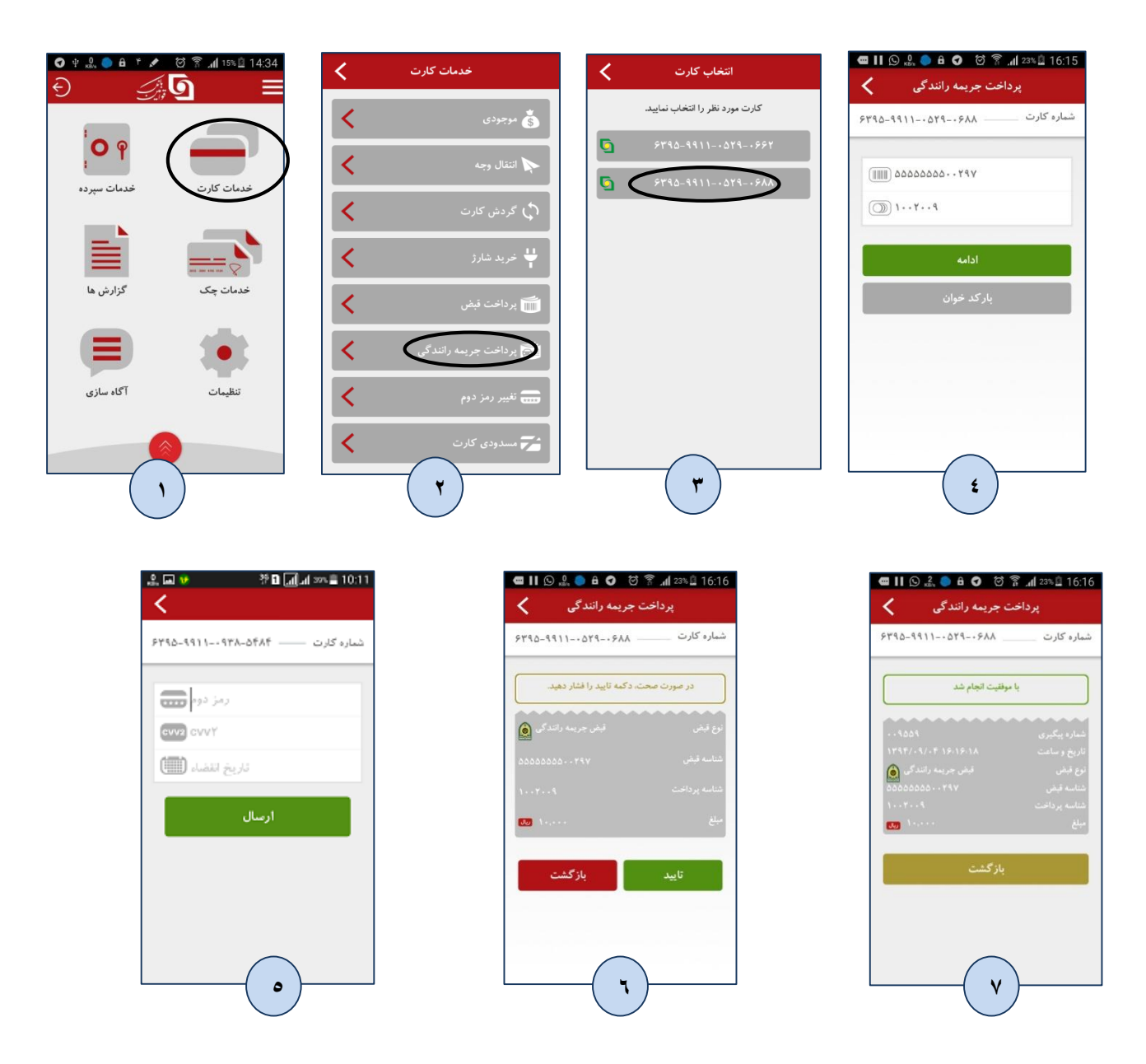

خدمات سپرده

این منو مربوط به خدمات مرتبط به حسابهای سپرده کاربر در بانک قوامین می شود. لازم به ذکر است که پس از نصب برنامه به روی گوشی همراه کاربر و اتصال به سرور بانک، شماره های سپرده کاربر که هنگام ثبت نام در شعبه تعیین نموده است در این بخش قابل مشاهده خواهد بود.

|                        | ت ∞ ∞ ∞ ∞ ∞ ∞ ∞<br>پرده | ي 3G "d ∎ 12:07 pm<br>خدمات س | انتخاب سپرده < ۱۸ 🕸 🖢 | 🔌 🍞 📶 28% 💈 14:25   |
|------------------------|-------------------------|-------------------------------|-----------------------|---------------------|
|                        | <                       | ی برجودی                      | ر را انتخاب نمایید.   | شماره سپرده مورد نظ |
| خدمات کارت خدمات سپرده | <                       | 🔖 اتنقال وجه                  | Q4FA+11               | WFD21144            |
|                        | <                       | ائتئال وجه پایا               | Q9460-11              | 244281242           |
| خدمات چک گزارش ها      | <                       | 🖒 گردنن سپرده                 |                       |                     |
| 0                      | <                       | 🚳 وضعیت سپرده                 |                       |                     |
|                        | <                       | 🎬 درخواست کارت هدیه           |                       |                     |
| تنظیمات اگاه سازی      | <                       | 🖐 کمک به خبر به               |                       |                     |
| 1                      | <b>7</b>                | 😰 لبست جکهای واگذار شده       | ٣                     |                     |

موجودی (دریافت و نمایش مانده سپرده ها)

در این بخش کاربر می تواند با انتخاب شماره سپرده مورد نظر خود، موجودی آن را مشاهده نماید. برای مشاهده موجودی گامهای زیر را انجام دهید:

- 🖌 انتخاب گزینه خدمات سپرده از صفحه اصلی برنامه(شکل ۱)
  - 🖌 انتخاب گزینه موجودی(شکل ۲)
    - 🖌 انتخاب شماره سپرده(شکل ۳)

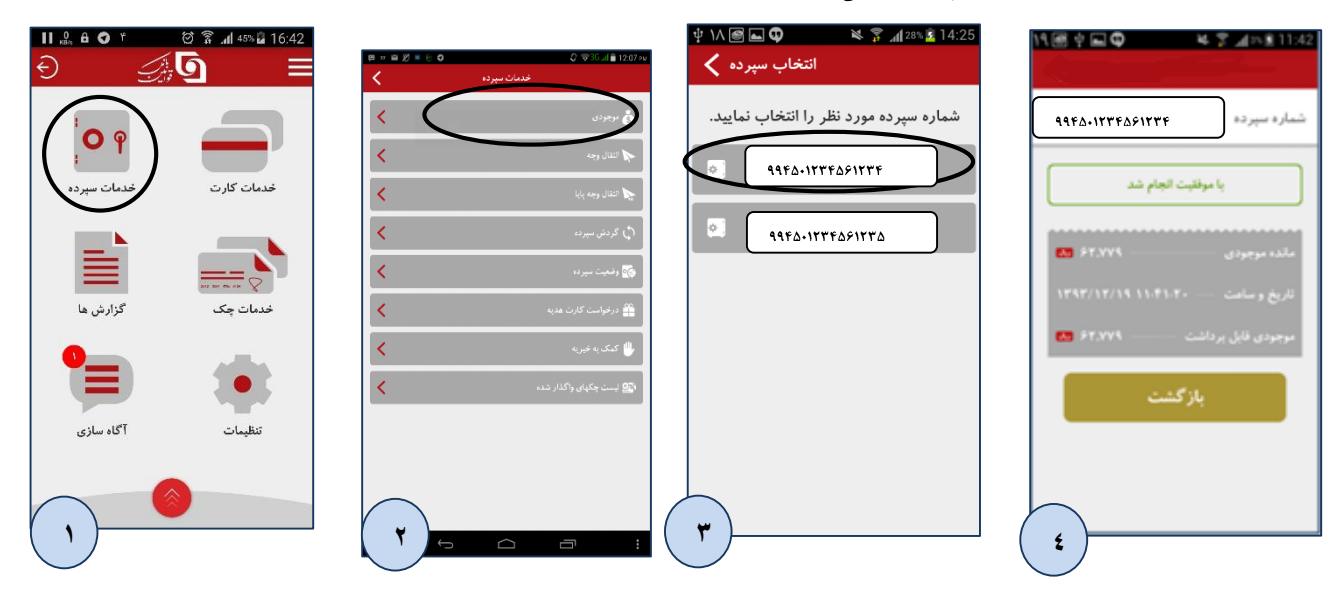

انتقال وجه (از سپرده به سپرده دیگر)

در این بخش انتقال وجه از سپرده کاربر(در بانک قوامین) به حسابهای سپرده دیگر قوامین قابل اجرا خواهد بود.

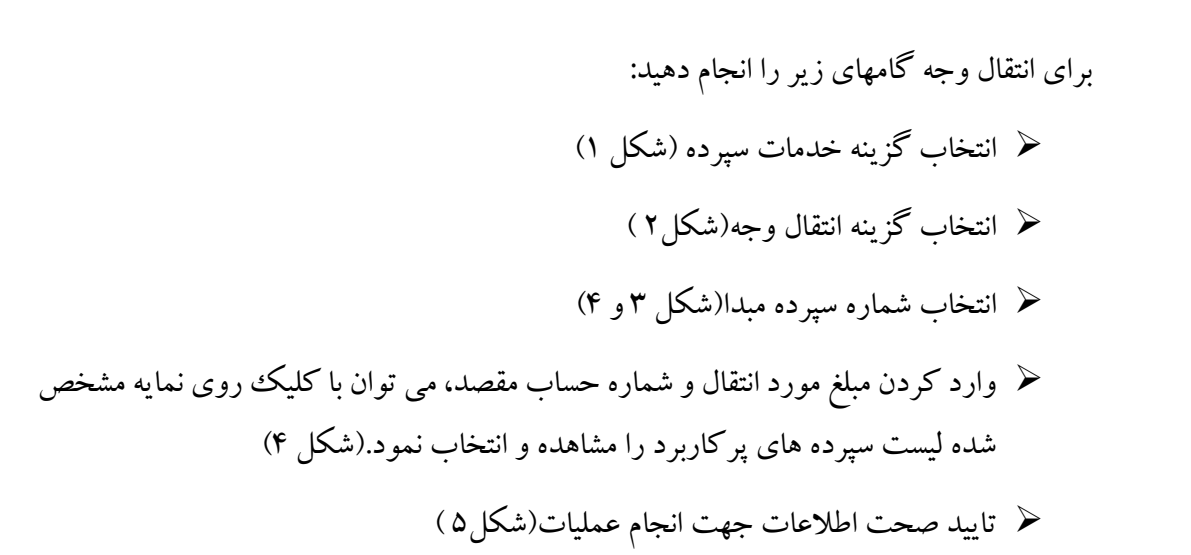

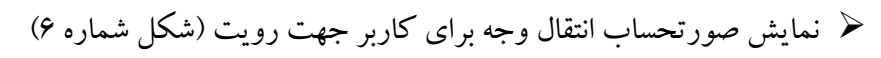

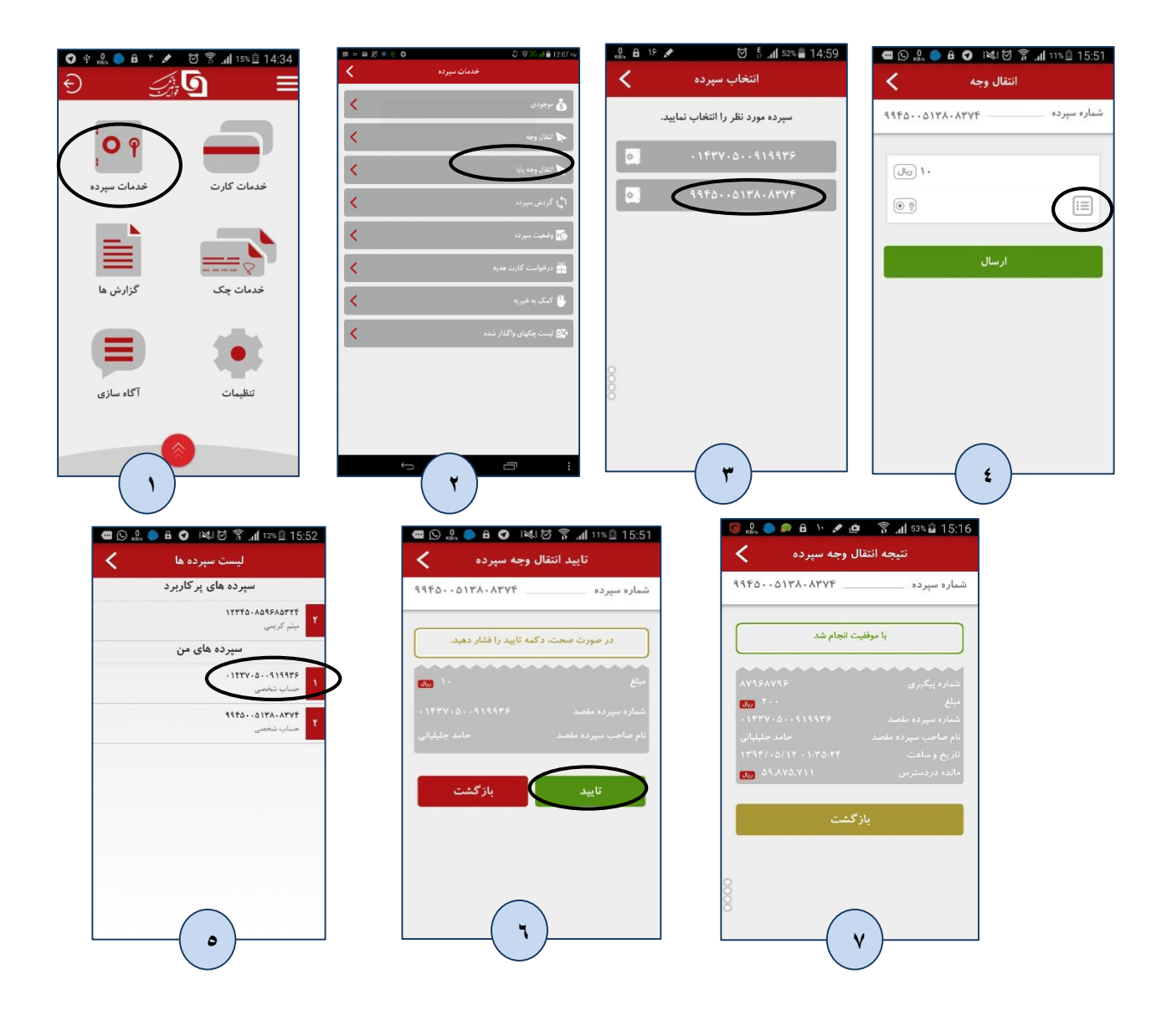

۳0

|                        | 🛱 # 🖬 🖉 # 🖲 🛈 | 🕼 🐨 3G лі 💼 12:07 ғм    | ۱۸ 📾 🗘                                | 🛚 🛜 📶 28% 📴 14:24      | 1V 🗑 🖿 🕏                                  | 🔋 📶 19% 📕 11:24    |
|------------------------|---------------|-------------------------|---------------------------------------|------------------------|-------------------------------------------|--------------------|
|                        | ددمات سپرده   |                         | نتخاب سپرده 🖊                         | 51                     | شاهده گردش سپرده 🗙                        | ما                 |
|                        | <             | گ بوجودی                | را انتخاب نمایید.                     | شماره سپرده مورد نظر ر | <b>٩4#</b> Δ+ <b>117##</b> Δ <b>5117#</b> | شماره سپرده        |
| خدمات کارت خدمات سپرده | <             | 🙀 انتقال وجه            | 9964-                                 | 1444251444             | <b>10</b> 40,497,009                      | مانده موجودی       |
|                        | <             | انتقال وجه پایا         | • • • • • • • • • • • • • • • • • • • |                        | 1898/10/08 18:10:08                       | تاريخ و ساعت       |
|                        | <             | في گردش سپرده           | Q 44FA                                | ٠١٢٣۴۵۶١٢٣۶            | برداشت<br>۳۴.۰۰۰٬۰۰۰ معد                  | نوع تراکنش<br>مىلغ |
|                        | <             | وغعیت سپردہ 🌠           |                                       |                        | w Yr,,                                    | ، ب                |
|                        | <             | 🎬 درخواست کارت هدیه     |                                       |                        | 1898/10/06 10:21:26                       | تاريخ و ساعت       |
| سينات                  | <             | 🖖 کمک به خیریه          |                                       |                        | برداشت                                    | نوع تراكنش         |
|                        | < (           | 🐼 لیست چکهای واگذار شده |                                       | <b>~</b>               | V.F97.009                                 | مبلغ               |
|                        |               |                         |                                       | . ' /                  | 2                                         |                    |

# انتقال وجه پايا

سامانه پایاپای الکترونیک یا **پایا** از روش های الکترونیک برای پرداخت وجه می باشد که در ازای آن کارمزدی از مشتری دریافت نمی گردد. برای انتقال وجه پایا نیاز به شماره شبای حساب مقصد است. سقف انتقال وجه در پایا مطابق دستور بانک مرکزی می باشد.

در سامانه جی بی تل جهت استفاده از امکان پایا ، در گام اول سپرده مورد نظر انتخاب می شود(حساب مبدا) سپس در گام دوم فیلدهای مبلغ ،شماره شبای مقصد ونام و نام خانوادگی صاحب سپرده مقصد مطابق تصاویر ذیل باید تکمیل شود.

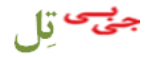

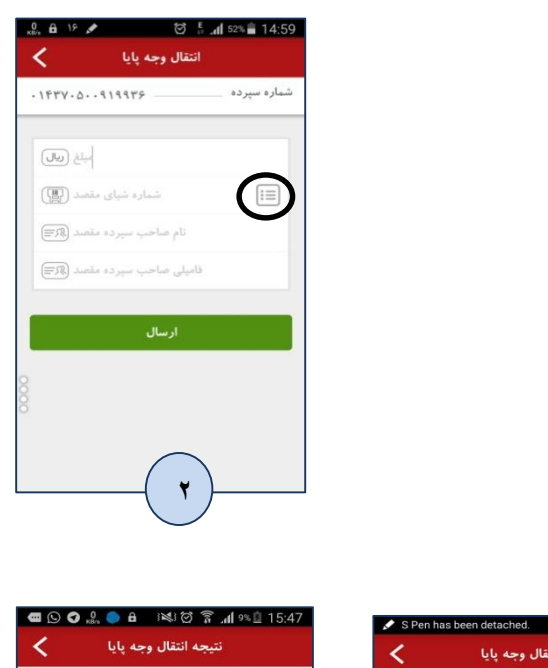

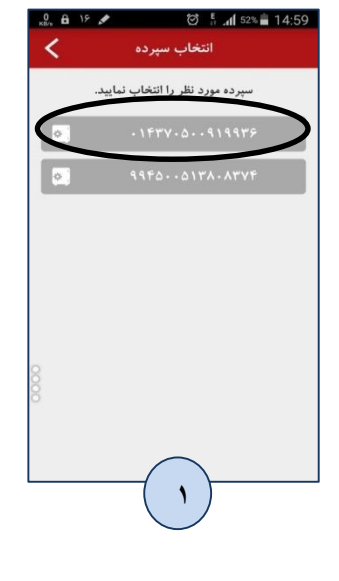

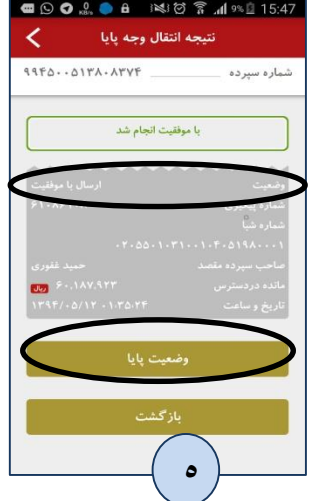

| <       | نال وجه پایا | i<br>تنا   |
|---------|--------------|------------|
| 99800   | 184.7846     | ماره سپرده |
| ۲ ریالی | ,            |            |
| (P) ·   | 1.00-1-211-4 | .۵۱۹۸۰۰۰ آ |
| اد (    | ÷            |            |
| ى 🕅     | احمد         |            |
|         |              |            |
|         | ارسال        |            |
|         |              |            |
|         |              |            |
|         | $\frown$     |            |
|         | £            |            |

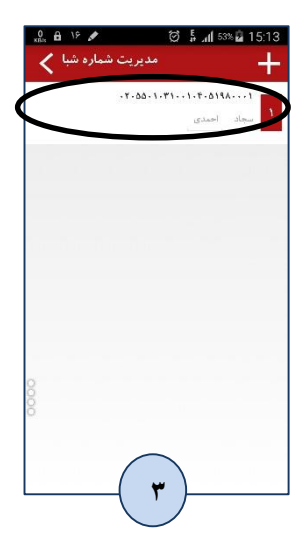

ريال

# وضعيت سپرده

کاربر جی بی تل با استفاده از این امکان می تواند ازجزییات وضعیت سپرده های خود از جمله کد شعبه ، تاریخ افتتاح حساب ، وضعیت حساب و نوع حساب آگاه شود.

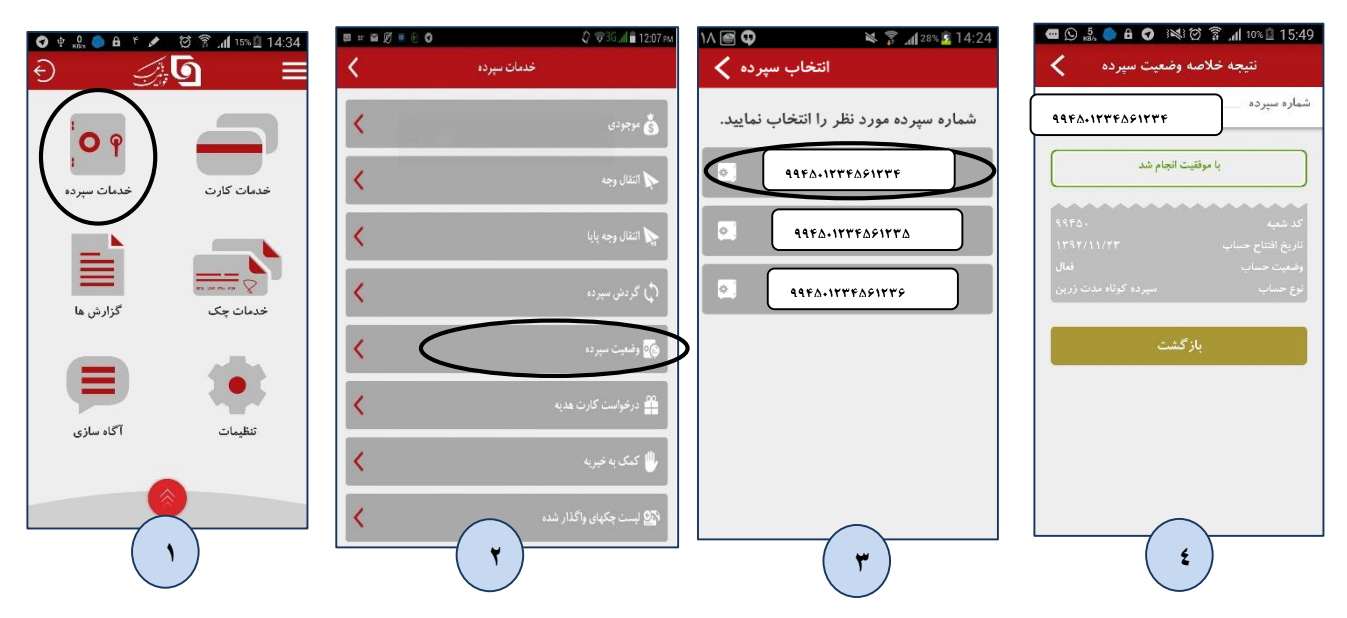

کمک به خیریه

جهت کمک به خیریه، سامانه جی بی تل امکان کمک به چند موسسه خیریه را فراهم نموده است. برای این منظور ابتدا سپرده مورد نظر باید انتخاب شود سپس با انتخاب مبلغ و موسسه خیریه از لیست ارائه شده (شکل ۳) عملیات تکمیل می گردد.

| 15:50 🖬 ۱۵۰ 🍙 🖗 🕼 🌢 🖌 🕒 🔒 🖡 | netro ⊕ 15 ≠ | 14:59 着 اله. 🗄 🗑<br>انتخاب سبرده | ≅∞≊∅≢∈0 | 0 ⊽36 al ∎ 1207 خدمات سوده |
|-----------------------------|--------------|----------------------------------|---------|----------------------------|
| شماره سپرده                 | بايبد.       | سپرده مورد نظر را انتخاب نه      | <       | الم برجردي<br>الم برجردي   |
|                             |              | .1547.0919985                    | <       | <br>النفال وجه             |
|                             |              | 9950-0177-7276                   | <       | النقال وجه پایا            |
| ارسال                       |              |                                  | <       | ې گردش سیرده               |
|                             |              |                                  | <       | وضعیت سپرده 👩              |
|                             | 8            |                                  | <.      | 🚆 درخواست کارت هدیه        |
|                             | 0            |                                  |         | کمک به خبریه               |
| <b>~</b>                    |              | - (r)                            | <       | ۲۵ نیست جکهای راکناری      |
|                             |              |                                  |         |                            |

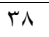

| پرداخت خيريه                            | نتيجه                        |  | داخت خيريه               | تاييد پر     |
|-----------------------------------------|------------------------------|--|--------------------------|--------------|
| 0017X.XTVF                              | شماره سپرده                  |  | 99600184.4896            | ه سپرده      |
| وفقيت انجام شد                          | • ly                         |  | دکمه تایید را فشار دهید. | در صورت صحت، |
| ~~~~~~~~~~~~~~~~~~~~~~~~~~~~~~~~~~~~~~~ | نام موسسه                    |  |                          | کیک          |
| 1 4                                     | مبلغ کمک                     |  |                          |              |
|                                         | مانده موجودی<br>شماره پیگیری |  | بازگشت                   | تاييد        |
| بازگشت                                  |                              |  |                          |              |
|                                         |                              |  |                          |              |
|                                         |                              |  |                          |              |
| $\bigcap$                               |                              |  |                          |              |
| ( o )                                   |                              |  | (                        |              |

لیست چک های واگذار شده

با استفاده از این امکان می توان با انتخاب سپرده و محدوده زمانی مورد نظر می توان لیست چک های واگذار شده به سپرده منتخب را مشاهده نمود .

نکته: قابل توجه در این خصوص این است که در حالت پیامکی به دلیل محدودیت بستر پیامک فقط اطلاعات آخرین چک واگذار شده نمایش داده می شود ولی در بستر اینترنت این محدودیت وجود ندارد. همچنین اگر در تاریخ معین شده چکی واگذار نشده باشد به کاربر اطلاع داده می شود.

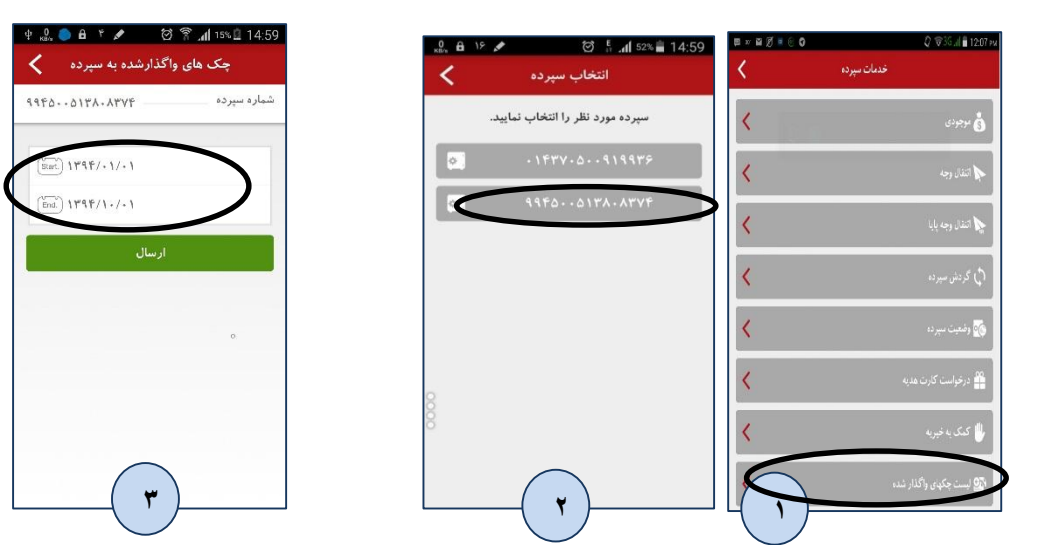

انتقال وجه پايا

جهت انجام انتقال وجه تا سقف ۰۰۰، ۱۵۰ ریال (۱۵ میلیون تومان) از این گزینه اقدام گردد. مراحل را بصورت زیر دنبال نمایید، از منوی میان بر داخل برنامه و یا از قسمت شماره سپرده و گزینه "انتقال وجه پایا" این امر ممکن می باشد:

| • ⊇ = ≥ = 9 = 9 0 * ¥ ♥<br>اتقال وجه پایا                                                                                  | РС ⊿П ■ 12:08 рм<br>КБи          | £ 19 ≠ 14:59                     | ¤ × ≅ Ø = 0     | 🖉 🛡 35 "II 🛢 1207 ғи                        |
|----------------------------------------------------------------------------------------------------|----------------------------------|----------------------------------|-----------------|---------------------------------------------|
| 9962218972891                                                                                                    | شماره سپرده                      | انتخاب سپرده                     | فدمان سپرده 🔪   |                                             |
| مينغ (يال)<br>(11) ماري (ماري (ماري (ماري (ماري (ماري (ماري (ماري (ماري (ماري (ماري (ماري (ماري (ماري (ماري (ماري (ماري (م |                                  | سپرده مورد نظر را انتخاب نمایید. | <               | ی برجودی                                    |
| نتامه برناخت 🔘                                                                                                    |                                  | · 1FTV · 0 · · 919975            | <               | 🖍 انتقال وجه                                |
| ارسال                                                                                                    |                                  | 9960.0180.0896                   |                 | النفال وجه بابا                             |
|                                                                                                    |                                  |                                  |                 |                                             |
|                                                                                                    |                                  |                                  | <               | (ل) گردش میرده                              |
|                                                                                                    |                                  |                                  | <               | وغنيت سپرده                                 |
| * / . 4 5 6                                                                                                    | Next                             |                                  | <               | 🚆 درخواست کارت هدیه                         |
| () = 7 8 9                                                                                                    |                                  |                                  | <               | 🖑 کمک به خبر به                             |
| English (US)                                                                                                    |                                  | $\frown$                         |                 |                                             |
| ۳                                                                                                    | :                                | ( ¥ )                            | <u>(</u> )      | ا <mark>ین</mark> بست چکهای واکذار شده<br>ر |
| <u> </u>                                                                                                    |                                  |                                  | $\smile$        |                                             |
|                                                                                                    | 🖵 🖽 30 <sup>.</sup> 🎽 🗭 🔟 🌀 🔇    | ∦╤₢"                             | 🛢 12:10 рм      |                                             |
|                                                                                                    | <                                | انتقال وجه يايا                  |                 |                                             |
|                                                                                                    | 9967                             |                                  | شماره سبرده     |                                             |
|                                                                                                    |                                  |                                  |                 |                                             |
|                                                                                                    | فشار دهید.                       | در صورٽ صحت، دکمه ٽاييد را       |                 |                                             |
|                                                                                                    |                                  |                                  |                 |                                             |
|                                                                                                    | ۱۹۰۰۰۰۰ ال                       |                                  | مبلغ            |                                             |
|                                                                                                    |                                  |                                  | شماره شبا       |                                             |
|                                                                                                    | IR97-197198-9-9178               |                                  | da              |                                             |
|                                                                                                    |                                  |                                  | متناسه پر داخ   |                                             |
|                                                                                                    | ایلام حساب ر ابط تمرکزفروش انرژی |                                  | <i>محب</i> سپرد |                                             |
|                                                                                                    |                                  |                                  |                 |                                             |
|                                                                                                    | بازگشت                           | ئابىد                            |                 |                                             |
|                                                                                                    |                                  |                                  |                 |                                             |
|                                                                                                    |                                  | ž                                |                 |                                             |
|                                                                                                    |                                  |                                  |                 |                                             |

در مرحله ۱ گزینه انتقال وجه پایا را انتخاب نموده، در مرحله ۲ شماره سپرده مبدا و در مرحله ۳) مبلغ انتقال وجه را حداکثر تا سقف ۱۵۰ میلیون ریال(۱۵ میلیون تومان) وارد نموده، در قسمت شماره

٤٠

شبای مقصد: شماره شبای مقصد را از لیست شباهایی که قبلا ثبت نموده اید انتخاب نموده و یا با وارد نمودن شماره شبا <u>بدون IR ا</u>قدام نمایید، کادر شناسه پرداخت: برای انتقال وجه پایا به برخی شرکت های خاص که دارای شناسه پرداخت می باشند باید حتما شناسه پرداخت شرکت دراین قسمت وارد شود، برای انتقال وجه پایا در حالت معمول نیاز به وارد کردن این شناسه نمی باشد و کادر را خالی بگذارید. در شکل ۵ مطابق زیر می توان نتیجه انجام موفقیت آمیز انتقال وجه پایا را مشاهده نمایید:

| <b>Z</b> = 27 Ø • 67            | 🖋 🗢 ЗС лі 🛢 1:25 рм                       |
|---------------------------------|-------------------------------------------|
| نتيجه انتقال وجه سپرده          |                                           |
| 9960018980891                   | شماره سپرده                               |
| با موفقیت اتجام شد              |                                           |
| -17-9-17-9<br>100 Y             | شمارہ پیگیری<br>مبلغ                      |
| 117.0177-1171                   | شماره سپر ده مفصد<br>نام صاحب سپر ده مقصد |
| ۲۳۵۵/۰۳/۰۱ ۱۰۱۳۵۲۴<br>۱.۵۶۰.۸۶۳ | تاریخ و ساعت<br>مانده دردسترس             |
| بازگشت                          |                                           |

گزارش ها

این قسمت شامل خلاصه گزارشی از کلیه عملیاتهای انجام شده در سامانه می شود که به تفکیک نوع عملیات و زمان انجام قابل مشاهده است. این گزارشها عبارتند از شامل گزارش کلیه عملیاتهای مرتبط با کارت مانند موجودی ،انتقال وجه و... می شود ک گزارشهای سپرده شامل گزارش کلیه عملیاتهای مرتبط با سپرده مانند موجودی سپرده، انتقال وجه و... می شود شامل گزارش کلیه عملیاتهای مرتبط با سپرده مانند موجودی سپرده، انتقال وجه و... می شود شامل گزارش کلیه عملیاتهای مرتبط با سپرده مانند موجودی سپرده، انتقال وجه و... می شود شامل گزارش کلیه عملیاتهای مرتبط با سپرده مانند موجودی سپرده، انتقال وجه و... می شود شامل گزارش کلیه عملیاتهای خریداری شده به تفکیک تاریخ می شود. شامل گزارش کلیه پرداختهای قبض به تفکیک تاریخ می شود. شامل گزارش کلیه پرداختهای قبض به تفکیک تاریخ می شود. شامل گزارش دیگر عملیاتهای مرتبط با سامانه به تفکیک تاریخ می شود.(نظیر ورود به سیستم)

| 🚺 🔬 🔒 📀 😚 🔯 🍞 🚮 45% 🏜 16:42 | ۱۷ 🗐 🖬 🔋 🧊 👔 ۱۹۶ 🖕 ۱۱:26  | ۲۰ 🗃 🖞 👞 🛛 🔌 🌹 📶 ۲۹% 💈 15:23                                                                                    | Saving screenshot                  |
|-----------------------------|---------------------------|----------------------------------------------------------------------------------------------------|------------------------------------|
| ଚ _ୁର୍ତ୍ର ≡                 | سوابق تراکنش ها 🗸         | سوابق تراكنش ها 关                                                                                               | سوابق تراکنش ها 🖌                  |
|                             | سپرده کارت                | ساير شارژ قبض                                                                                                   | ساير شارژ                          |
|                             | ۱۳۹۳/۱۲/۱۷ ۱۱۰۱۱۰۴۷       | ب خريد شارژ                                                                                                    | ی ورود به سیستم                    |
| خدمات کارت خدمات سپرده      | ئام صاحب حساب             | 1.10/.1/11.1.1.5.15                                                                                             | ۲ • ۱۵/ • ۳/ ۱۱ ۱۲:۲۹:۱۳           |
|                             | مقده موجودی               | شماره کارت ۶۳۹۵-۹۹۱۱-۱۲۳۴-۵۶۷۸                                                                                  |                                    |
|                             | مبلغ ۵۰۰۰۰                | المعالم المعالم المعالم المعالم المعالم المعالم المعالم المعالم المعالم المعالم المعالم المعالم المعالم المعالم | 💰 ورود به سیستم                    |
|                             | ستارة فرق<br>نبع ارز      |                                                                                                    | ۲ • ۱۵/ • ۳/ ۱۱ ۱۲:۲۷:۳۸           |
|                             | مقصد ۵۰۲۲۲۹۱۰۲۳۱۴۶۱۱۹     | 🐈 خرید شارژ 🕥                                                                                                   |                                    |
|                             | موجودی ۱۳۹۳/۱۲/۱۲/۱۲ م    | Y + 10/ + W/ 11 + Y + Y + OW                                                                                    | ی ورود به سیستم                    |
|                             | شماره کارت ۶۳۹۵-۹۹۱۱-۱۲۳۴ | شماره کارت ۶۳۹۵-۹۹۱۱-۱۲۳۴-۵۶۷۸                                                                                  |                                    |
| تنظیمات آگاه سازی           | مانده موجودی ۵۴۳۸۲۵۷۷۲    |                                                                                                    | هٔ ورود به سیستم                   |
| -                           | مانده موجودی ۵۴۳۸۲۵۷۷۲    |                                                                                                    | Y + 10/ + W/11 Copied to clipboard |
|                             | ی موجودی ۲۹۳/۱۲/۱۲/۱۲     |                                                                                                    |                                    |
| ( )                         | ( Y )                     | · · · · · · · · · · · · · · · · · · ·                                                                           | ( ź )                              |
|                             |                           |                                                                                                    |                                    |

خدمات چک

این قسمت شامل عملیات مرتبط با چکهای بانکی قوامین می شود. کاربر در این بخش می تواند از وضعیت چک و دسته چک هایش اطلاع یابد. کاربر برای انجام هر عملیات مرتبط با چک نیاز است که شماره چک را وارد کرده وعملیات مورد نظر را انتخاب نماید.

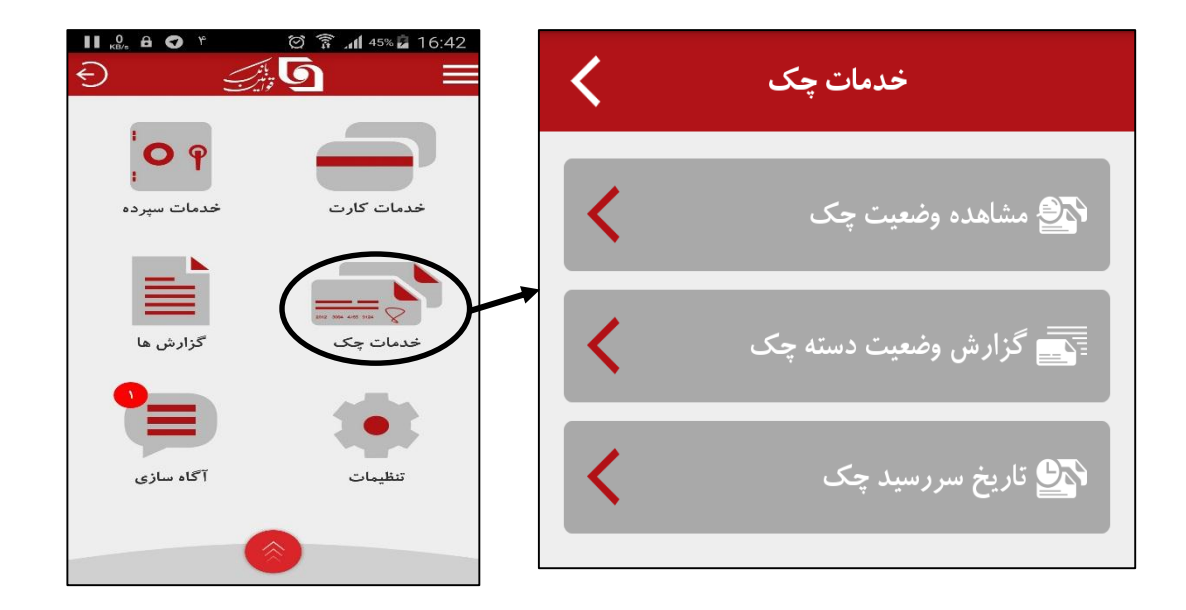

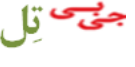

پس از انتخاب این گزینه، شما صفحه ای مانند زیر را مشاهده خواهید کرد:

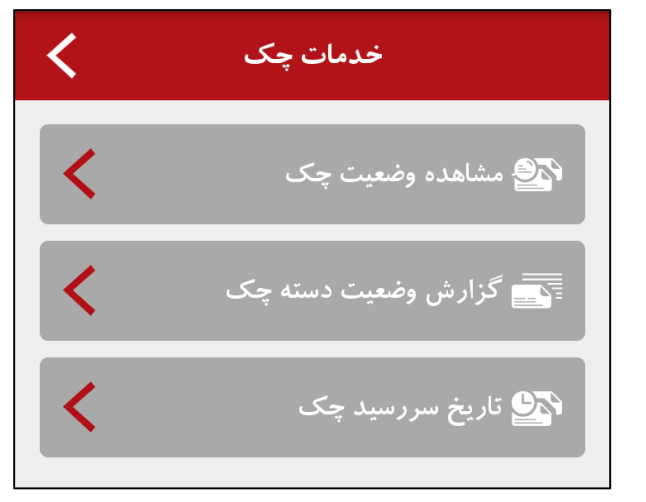

مشاهده وضعيت چک:

با استفاده از این بخش شما قادر خواهید بود تا وضعیت برگ چک مد نظر خود را مشاهده نماييد. پس از انتخاب اين گزينه، صفحه زير مشاهده خواهد گرديد:

| <  | انتخاب سپرده                     |
|----|----------------------------------|
|    | سپرده مورد نظر را انتخاب نمایید. |
| ۵. | 9940                             |
|    |                                  |

در صورتیکه شما دارای حساب جاری متصل به جی بی تل در بانک قوامین باشید، لیست حساب های مربوطه مانند تصویر بالا نمایش داده خواهد شد و با انتخاب هر کدام از آنها، تصویر (۱) زیر نمایش داده خواهد شد که در آن شماره سریال چک از شما تقاضا میشود. با وارد نمودن شماره سریال چک، اگر اطلاعات وارد شده صحیح باشد نتیجه ای مطابق تصویر (۲) نمایش داده خواهد شد:

| <              | معیت چک   | مشاهده وخ |             | <         | جه وضعیت چک | مشاهده نتي   |
|----------------|-----------|-----------|-------------|-----------|-------------|--------------|
| 99801.         | ••• 76610 |           | شماره سپرده | 994       | 01          | شماره سپرده  |
| ( <u>123</u> ) | شماره چ   |           |             |           | ت انجام شد  | با موفقي     |
|                | بال       | ارس       |             | 9.1       | · 1948      | شماره چک     |
|                |           |           |             | ئىدە<br>1 |             | وضعیت چک     |
|                |           |           |             | 17        | 97/1./.7    | تاریخ چک     |
| 7              | 8         | 9         |             |           |             | دریافت کننده |
| 4              | 5         | 6         | +           |           | ٨           | سلغ چک       |
| 1              | 2         | 3         | Ø           |           |             |              |
| е              | 0         | •         | Done        |           | زگشت        | بار          |
|                | 1         |           |             |           | ۲           |              |

گزارش وضعیت دسته چک:

در این قسمت شما اطلاعات کلی از دسته چک انتخاب شده مشاهده خواهید کرد. با انتخاب گزینه فوق لیست حساب های جاری خود را مانند تصویر ذیل مشاهده خواهید نمود:

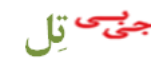

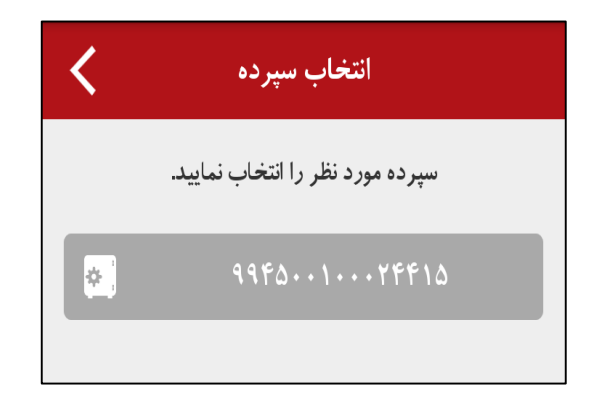

با انتخاب شماره حساب، لیست دسته چک (های) شما، مطابق تصویر ذیل نمایش داده خو اهد شد:

| <      | گزارش وضعیت دسته چک                        |
|--------|--------------------------------------------|
| 998000 | شماره سپرده ۱۰۰۰۲۴۴۱۵                      |
|        | از شماره ۹۱۰۱۹۷۲۶۷۱<br>تا شماره ۹۱۰۱۹۷۲۶۸۰ |

با انتخاب دسته چک، جزئیات مربوط به آن دسته چک مانند تعداد چک های بر گشتی، تعداد چک های استفاده شده، تعداد چک های استفاده نشده و به تعداد بر گ های دسته چک انتخاب شده شما به ترتيب شماره سريال چک از بالا به يايين بصورت جداگانه، مطابق تصویر ذیل نمایش داده خواهد شد:

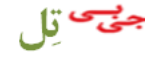

| 9960176616 | ماره سپرده (        |
|------------|---------------------|
| شد         | با موفقيت انجام     |
|            | نعداد چک های برگشتی |
| ۴          |                     |
| ۶          |                     |
|            | تاريخ               |
|            |                     |
|            |                     |
|            |                     |
| ريال       |                     |
|            |                     |

تاريخ سر رسيد چک:

با استفاده از این بخش شما می توانید، مشخصات چک های خود را جهت یادآوری در سامانه ثبت نمایید. با انتخاب گزینه فوق تصویری بشکل زیر نمایش داده خواهد شد:

| تعيين تاريخ سررسيد چک |
|-----------------------|
| شماره چک (            |
| تاريخ سررسيد (٣٣)     |
| مبلغ ريال             |
| نام گیرنده (          |
| توضيحات (٥٥٥          |
|                       |
| تاييد انصراف          |

پس از تکمیل فرم بالا و ثبت آن، این یاد آوری در تاریخ انتخاب شده نمایش داده خواهد شد.

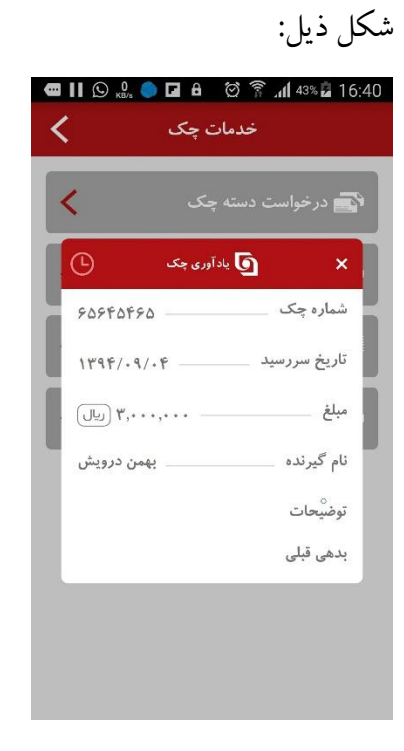

این یاد آوری جهت ثبت در گزارشات در قسمت آگاه سازی نیز برای شما آرشیو خواهد شد.

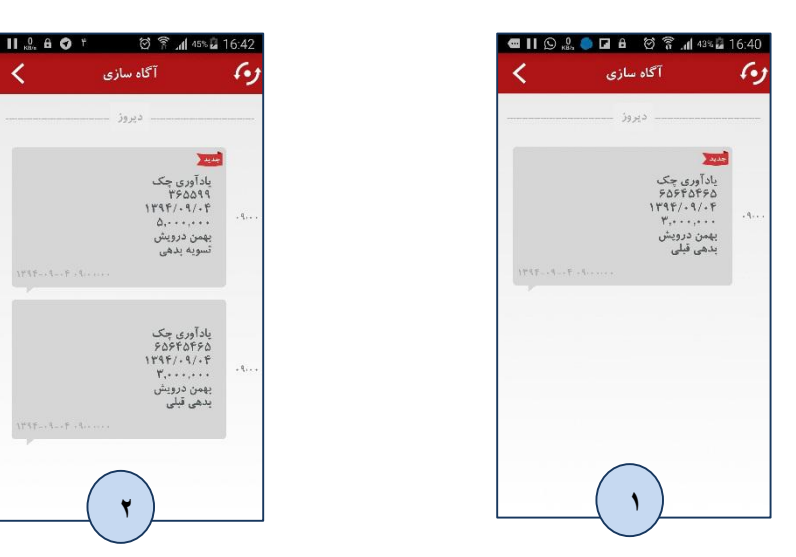

ج<del>ی</del> تِل

نکات ضروری استفاده از سامانه

۱- در گوشی های دو سیم کارته شماره ای که به شعبه ارائه شده باید با تغییر تنظیمات گوشی به عنوان سیم کارت پیش فرض و فعال جهت ارسال پیامک تعیین شود، به عبارتی دیگر صرفا قرار گیری سیم کارت در اسلات ۱ گوشی دلیل بر استفاده برنامه از آن نمی باشد و باید سیم کارت فعال و پیش فرض جهت ارسال پیامک در گوشی را شماره ای قراردهید که در شعبه معرفی شده است.

۲-اگر سیم کارت شما اعتباری است و قصد استفاده از جی بی تل بر بستر پیامک را دارید از داشتن شارژ کافی مطمئن شوید.

۳-در مرحله تبادل کلید الزاماً باید شماره ای که به عنوان شماره جی بی تل در شعبه ثبت شده وارد شود.

۴-در روز هایی مانند اعیاد و مناسبت های خاص که ترافیک ارسال پیامک زیاد است استفاده از "جی بی تل" بر بستر پیامک ممکن است با تاخیر مواجه شود که این مشکل به خدمات دهی مخابرات مربوط می گردد و در چنین شرایطی بهتر است از بستر ارتباطی اینترنت استفاده گردد.

۵-کیفیت خدمات مخابراتی و آنتن دهی در همه نقاط یکسان نیست از این رو بالطبع استفاده از "جی بی تل" بر بستر پیامک در مناطقی که آنتن دهی ضعیف است ، ممکن است با مشکل مواجه شود.

# فرایندهای عملکرد سامانه در رویدادها

در این قسمت رویدادهایی که در حین استفاده از برنامه ممکن است اتفاق بیافتد بهمراه راه حل أنها أورده شده است.

| توضيحات                                                            | فرايند عملكرد سامانه                        | رويداد                                         | رديف |
|--------------------------------------------------------------------|---------------------------------------------|------------------------------------------------|------|
|                                                                    | ۱-روشن کردن مجدد دستگاه                     |                                                |      |
|                                                                    | ۲-مراجعه به بخش گزارش ها در منو اصلی برنامه |                                                |      |
|                                                                    | ۳-مشاهده تاریخچه تراکنش ها                  |                                                |      |
| اگر در چہ: اچرای                                                   | ۴-بررسی وضعیت های تراکنش هاوضعیت های موجود  |                                                |      |
| تراکنش به هر دلیا                                                  | شامل سه دسته می شوند:                       |                                                |      |
| ورا کس، به هر دلیل<br>قطعی داشته باشیم؛روند<br>ده یک د فرایندیچنین | ■ وضعيت موفق ارسال موفقتراكنش انجام         | تمام شدن باطری موبایل<br>در هنگام انجام تراکنش | Ŋ    |
|                                                                    | گرفته است.                                  |                                                |      |
| خواهد بود.                                                         | ■ وضعيت ناموفق ارسال ناموفقاجراي            |                                                |      |
|                                                                    | دوبارہ تراکنش                               |                                                |      |
|                                                                    | ■ وضعیت نامعلومانتخاب دکمه پیگیری(اتصال     |                                                |      |
|                                                                    | به سرور جهت مشخص شدن وضعیت نهایی)           |                                                |      |
|                                                                    | نتيجه موفق يا ناموفق خواهد بود.             |                                                |      |
|                                                                    | ۱-روشن کردن مجدد دستگاه                     |                                                |      |
|                                                                    | ۲-مراجعه به بخش گزارش ها در منو اصلی برنامه |                                                |      |
|                                                                    | ٣-مشاهده تاريخچه تراكنش ها                  |                                                | Ÿ    |
| اگر در چین اجرای                                                   | ۴-بررسی وضعیت های تراکنش هاوضعیت های موجود  |                                                |      |
| تراکنش، به هر دلیل                                                 | شامل سه دسته می شوند:                       |                                                |      |
| قطعی داشته باشیم؛روند                                              | ■ وضعيت موفق ارسال موفقتراكنش انجام         | قطع ارتباط با اپراتور                          |      |
| رويکر د فرايند، چنين                                               | گرفته است.                                  | همراه                                          |      |
| خواهد بود.                                                         | ■ وضعيت ناموفق ارسال ناموفقاجراي            |                                                |      |
| <u>,</u>                                                           | دوباره تراکنش                               |                                                |      |
|                                                                    | ■ وضعیت نامعلومانتخاب دکمه پیگیری(اتصال     |                                                |      |
|                                                                    | به سرور جهت مشخص شدن وضعیت نهایی)           |                                                |      |
|                                                                    | نتيجه موفق يا ناموفق خواهد بود.             |                                                |      |

| ٣ | دریافت تماس یا پیامک<br>در هنگام انجام تراکنش | <ul> <li>۱۱-روشن کردن مجدد دستگاه</li> <li>۲-مراجعه به بخش گزارش ها در منو اصلی برنامه</li> <li>۳-مشاهده تاریخچه تراکنش ها</li> <li>۳-مشاهده تاریخچه تراکنش ها</li> <li>۴-بررسی وضعیت های تراکنش هاوضعیت های موجود</li> <li>۴ وضعیت موفق ارسال موفقتراکنش انجام</li> <li>۶ وضعیت ناموفق ارسال ناموفقاجرای</li> <li>۶ وضعیت نامعلومانتخاب د کمه پیگیری(اتصال</li> <li>۱۰ وضعیت نامعلومانتخاب د کمه پیگیری(اتصال</li> <li>۱۰ به سرور جهت مشخص شدن وضعیت نهایی)</li> <li>۱۰ نتیجه موفق یا ناموفق خواهد بود.</li> </ul> | اگر در حین اجرای<br>تراکنش، به هر دلیل<br>قطعی داشته باشیم؛روند<br>رویکرد فرایند،چنین<br>خواهد بود.                      |
|---|-----------------------------------------------|----------------------------------------------------------------------------------------------------|----------------------------------------------------------------------------------------------------|
| ۴ | مفقودی یا سرقت<br>گوشی تلفن همراه             | کاربر با مراجعه به شعبه در خواست رمز جدید کرده و در<br>نتیجه رمز پیشین غیر فعال خواهد شد.                                                                                                    | داده ی خاصی به روی<br>گوشی ذخیره نمی شود و<br>با ورود اشتباه رمز،<br>سامانه قفل خواهد شد.                                |
| ۵ | باز گشت به تنظیمات<br>اولیه                   | اندروید: ۱- مراجعه به بخش Setting<br>۲-انتخاب گزینه Application manager<br>۳-انتخاب برنامه جی بی تل<br>۴-انتخاب د کمه Clear Data<br>۴-انتخاب د کمه iOS<br>iOS : برای باز گشت به تنظیمات اولیه و پاک کردن داده<br>هامی بایست کل اپلیکیشن از روی دستگاه پاک شده و مجدد<br>نصب گردد.<br>کردن داده هامی بایست کل اپلیکیشن از روی دستگاه پاک<br>شده و مجدد نصب گردد.                                                                                                    | بازگشت به تنظیمات<br>اولیه به سیستم عامل<br>گوشی همراه بستگی<br>داشته و در هر نوع از<br>سیستم عامل ،روشی<br>متفاوت دارد. |